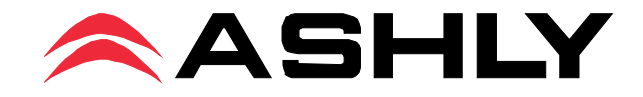

# ne24.24M

# 24 Bit Digital Multiple Channel Matrix Processor

**Operating Manual** 

## ASHLY AUDIO INC.

847 Holt Road Webster, NY 14580-9103 Phone: (585) 872-0010 Toll-Free: (800) 828-6308 Fax: (585) 872-0739 www.ashly.com

## Important Safety Instructions Consignes de sécurité à lire attentivement

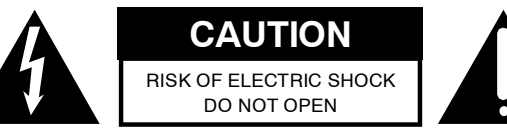

The lightning flash with arrowhead symbol, within an equilateral triangle, is intended to alert the user to the presence of uninsulated "dangerous voltage" within the product's enclosure that may be of sufficient magnitude to constitute a risk of electric shock to persons. The exclamation point within an equilateral triangle is intended to alert the user to the presence of important operating and maintenance instructions in the literature accompanying the device

- 1. Read these instructions.
- 2. Keep these instructions.
- 3. Heed all warnings.
- 4. Follow all instructions.

5. To reduce the risk of fire or electric shock, do not expose this apparatus to rain or moisture.

- 6. Do not use this apparatus near water.
- 7. Clean only with dry cloth.

8. Do not block any ventilation openings. Install in

accordance with the manufacturer's instructions.

9. Do not install near any heat sources such as radiators, heat registers, stoves, or other apparatus (including amplifiers) that produce heat.

10. Do not defeat the safety purpose of the polarized or grounding-type plug. A polarized plug has two blades with one wider than the other. A grounding type plug has two blades and a third grounding prong. The wide blade or the third prong are provided for your safety. If the provided plug does not fit into your outlet, consult an electrician for replacement of the obsolete outlet.

11. Protect the power cord from being walked on or pinched particularly at plugs, convenience receptacles, and the point where they exit from the apparatus.

12. Only use attachments/accessories specified by the manufacturer.

13. Use only with the cart, stand, tripod, bracket, or table specified by the manufacturer, or sold with the apparatus. When a cart is used, use caution when moving the cart/apparatus combination to avoid injury from tip-over.

14. Unplug this apparatus during lightning storms or when unused for long periods of time.

15. Refer all servicing to qualified service personnel. Servicing is required when the apparatus has been damaged in any way, such as power-supply cord or plug is damaged, liquid has been spilled or objects have fallen into the apparatus, the apparatus has been exposed to rain or moisture, does not operate normally, or has been dropped. Le symbole de la flèche dans un triangle équilateral symbolisant la foudre est prévu pour sensibiliser l'utilisateur à la présence de tension de voltage non isolée à l'intérieur de l'appareil. Elle pourrait constituer un danger de risque de décharge électrique pour les utilisateurs. Le point d'exclamation dans le triangle équilatérale alerte l'utilisateur de la présence de consignes qu'il doit d'abord consulter avant d'utiliser l'appareil.

- 1. Lisez ces instructions.
- 2. Conservez ces instructions.
- 3. Observez les avertissements.
- 4. Suivez ces instructions.
- 5. Pour réduire le risque de feu ou la décharge électrique,
- ne pas exposer cet appareil pour pleuvoir ou l'humidité.
- 6. Ne pas utiliser l'appareil près de l'eau.
- 7. Le nettoyer à l'aide d'un tissus sec.

8. Ne pas bloquer les ouvertures de ventilation, installer selon les consignes du fabricant.

9. Eloigner des sources de chaleur tel: radiateurs, fourneaux ou autres appareils qui produisent de la chaleur.

10. Ne pas modifier ou amputer le système de la mise à terre. Une prise avec mise à terre comprend deux lames dont une plus large ainsi qu'une mise à terre: ne pas la couper ou la modifier. Si la prise murale n'accepte pas la fiche, consulter un électricien pour qu'il remplace la prise désuète.

11. Protéger le cordon de secteur contre tous bris ou pincement qui pourraient l'endommager, soit à la fiche murale ou à l'appareil.

12. N'employer que les accessoires recommandés par le fabricant.

13. N'utiliser qu'avec les systèmes de fixation, chariots, trépied ou autres, approuvés par le fabricant ou vendus avec l'appareil.

14. Débrancher l'appareil lors des orages électriques ou si inutilisé pendant une longue période de temps.

15. Un entretient effectué par un centre de service accrédité est exigé si l'appareil a été endommagé de quelque façon: si il a été exposé à la pluie,, l'humidité ou s'il ne fonctionne pas normalement ou qu'il a été échappé.

- ✓ TO REDUCE THE RISK OF ELECTRIC SHOCK, DO NOT REMOVE COVER.
- ✔ REFER SERVICING TO QUALIFIED SERVICE PERSONNEL.

✓ TO REDUCE THE RISK OF FIRE OR ELECTRICAL SHOCK, DO NOT EX-POSE THIS APPLIANCE TO RAIN OR MOISTURE.

✓ TO REDUCE THE RISK OF FIRE, REPLACE ONLY WITH SAME TYPE FUSE. REFER REPLACEMENT TO QUALIFIED SERVICE PERSONNEL.

WARNING: THIS APPARATUS MUST BE EARTH GROUNDED THROUGH THE SUPPLIED POWER LINE CORD

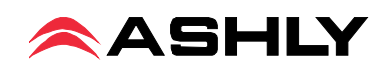

| 1                                                                                                    | INTRODUCTION                                                                                                    | . 4                                                                                                    |
|----------------------------------------------------------------------------------------------------|----------------------------------------------------------------------------------------------------|----------------------------------------------------------------------------------------------------|
| 2                                                                                                    | UNPACKING                                                                                                    | . 4                                                                                                    |
| 3                                                                                                    | AC POWER REQUIREMENTS                                                                                                    | . 4                                                                                                    |
| <b>4</b><br>4.1<br>4.2<br>4.3<br>4.4<br>4.5<br>4.6                                                                                                    | FRONT PANEL FEATURES         RS-232 Dataport.         Com LED.         Preset Number.         Main Input Channel LEDs         Main Output Channel LEDs.         Expansion Module LEDs                                                                                                    | 5<br>5<br>5<br>5<br>5<br>5<br>5<br>5<br>5                                                                                                    |
| <b>5</b><br>5.1<br>5.2<br>5.3<br>5.4<br>5.5<br>5.6<br>5.7<br>5.8<br>5.9<br>5.1                                                                                                    | REAR PANEL FEATURES         Input Connections         Output Connections         Expansion Modules         Logic Inputs/Preset Recall         Ethernet Control Jack         0-5V Remote Level Control         RS-232 Dataport         Data In/Data Out Connection         Factory Reset Switch         0 AC Inlet and Power Switch                                                                                                    | . 6<br>. 6<br>. 6<br>. 6<br>. 7<br>. 7<br>. 7<br>. 7<br>. 8                                                                                                    |
| 6                                                                                                    | EXPANSION MODULE INSTALLATION                                                                                                    | . 8                                                                                                    |
|                                                                                                    |                                                                                                    | _                                                                                                    |
| 7                                                                                                    | PROTEA <sup>ne</sup> SOFTWARE                                                                                                    | . 9                                                                                                    |
| 7<br>8<br>8.1<br>8.2                                                                                                    | <b>AUDIO FUNCTIONS</b> Input Audio Functions         Output Audio Functions                                                                                                    | . 9<br>10<br>10<br>14                                                                                                    |
| <b>7</b><br><b>8</b><br>8.1<br>8.2<br><b>9</b><br>9.1<br>9.2<br>9.3<br>9.4<br>9.5                                                                                                    | <b>AUDIO FUNCTIONS</b> Input Audio Functions         Output Audio Functions         OUTHER SOFTWARE FUNCTIONS         Device Options         Preset Options         Copying Settings To Another Input Or Output         Security         Metering                                                                                                    | 9<br>10<br>10<br>14<br>17<br>17<br>17<br>17<br>17<br>18                                                                                                    |
| 7<br>8<br>8.1<br>8.2<br>9<br>9.1<br>9.2<br>9.3<br>9.4<br>9.5<br>10<br>10.<br>10.<br>10.<br>10.<br>10.<br>10.<br>10.                                                                                                    | <b>AUDIO FUNCTIONS</b> Input Audio Functions         Output Audio Functions         OUTHER SOFTWARE FUNCTIONS         Device Options         Preset Options         Copying Settings To Another Input Or Output         Security         Metering <b>REMOTE CONTROL</b> 1 WR-1 Volume Control         2 WR-1.5 Volume Control and Preset Recall         3 WR-2 Contact Closure Preset Recall         4 WR-5 Programmable Zone Controller         5 neWR-5 Networked Programmable Zone Controller         6 RD-8C Remote Level Attenuator         7 FR-8 and FR-16 Networked Programmable Fader Controllers                                                                                                    | . 9<br>10<br>10<br>14<br>17<br>17<br>17<br>17<br>17<br>17<br>17<br>17<br>18<br>18<br>18<br>19<br>19<br>20<br>21<br>21<br>22                                                                                                    |
| <ul> <li>7</li> <li>8</li> <li>8.1</li> <li>8.2</li> <li>9</li> <li>9.1</li> <li>9.2</li> <li>9.3</li> <li>9.4</li> <li>9.5</li> <li>10</li> <li>10.</li> <li>10.</li> <li>10.</li> <li>10.</li> <li>10.</li> <li>10.</li> <li>10.</li> <li>11</li> </ul>                                                                                                    | <b>PROTEA** SOFTWARE AUDIO FUNCTIONS</b> Input Audio Functions         Output Audio Functions <b>OTHER SOFTWARE FUNCTIONS</b> Device Options         Preset Options         Copying Settings To Another Input Or Output         Security         Metering <b>REMOTE CONTROL</b> 1 WR-1 Volume Control         2 WR-1.5 Volume Control and Preset Recall         3 WR-2 Contact Closure Preset Recall         4 WR-5 Programmable Zone Controller         5 neWR-5 Networked Programmable Zone Controller         6 RD-8C Remote Level Attenuator         7 FR-8 and FR-16 Networked Programmable Fader Controllers                                                                                                    | . 9<br>10<br>10<br>14<br>17<br>17<br>17<br>17<br>17<br>17<br>17<br>17<br>17<br>17<br>17<br>17<br>17                                                                                                    |
| <ul> <li>7</li> <li>8</li> <li>8.1</li> <li>8.2</li> <li>9</li> <li>9.1</li> <li>9.2</li> <li>9.3</li> <li>9.4</li> <li>9.5</li> <li>10</li> <li>10.</li> <li>10.</li> <li>10.</li> <li>10.</li> <li>10.</li> <li>10.</li> <li>10.</li> <li>10.</li> <li>11</li> <li>12</li> </ul>                                                                                                    | <b>PROTEA</b> <sup>ae</sup> SOFTWARE <b>AUDIO FUNCTIONS</b> Input Audio Functions         Output Audio Functions <b>OTHER SOFTWARE FUNCTIONS</b> Device Options         Preset Options         Copying Settings To Another Input Or Output         Security         Metering <b>REMOTE CONTROL</b> 1 WR-1 Volume Control         2 WR-1.5 Volume Control and Preset Recall         3 WR-2 Contact Closure Preset Recall         4 WR-5 Programmable Zone Controller         5 neWR-5 Networked Programmable Zone Controller         6 RD-8C Remote Level Attenuator         7 FR-8 and FR-16 Networked Programmable Fader Controllers <b>GPO LOGIC OUTPUT TROUBLESHOOTING TIPS / FCC COMPLIANCE</b>                                              | . 9         10         10         10         11         11         11         117         117         117         117         117         117         117         117         117         117         117         117         117         117         117         117         117         120         211         212         222         223                                                                                                    |
| <ul> <li>7</li> <li>8</li> <li>8.1</li> <li>8.2</li> <li>9</li> <li>9.1</li> <li>9.2</li> <li>9.3</li> <li>9.4</li> <li>9.5</li> <li>10</li> <li>10.</li> <li>10.</li> <li>10.</li> <li>10.</li> <li>10.</li> <li>10.</li> <li>10.</li> <li>10.</li> <li>10.</li> <li>11</li> <li>12</li> <li>13</li> </ul>                                                                                           | <b>PROTEA** SOFTWARE AUDIO FUNCTIONS</b> Input Audio Functions         Output Audio Functions         OUTHER SOFTWARE FUNCTIONS         Device Options         Preset Options         Copying Settings To Another Input Or Output         Security         Metering <b>REMOTE CONTROL</b> 1 WR-1 Volume Control         2 WR-1.5 Volume Control and Preset Recall         3 WR-2 Contact Closure Preset Recall         4 WR-5 Programmable Zone Controller         5 neWR-5 Networked Programmable Zone Controller         6 RD-8C Remote Level Attenuator         7 FR-8 and FR-16 Networked Programmable Fader Controllers <b>GPO LOGIC OUTPUT TROUBLESHOOTING TIPS / FCC COMPLIANCE SPECIFICATIONS</b>                                        | . 9         10         10         10         11         11         11         11         117         117         117         117         117         117         117         117         117         117         117         117         117         117         117         117         117         117         117         117         117         117         117         117         117         117         118         118         118         119         201         211         222         223         224                        |
| <ul> <li>7</li> <li>8</li> <li>8.1</li> <li>8.2</li> <li>9</li> <li>9.1</li> <li>9.2</li> <li>9.3</li> <li>9.4</li> <li>9.5</li> <li>10</li> <li>10.</li> <li>10.</li> <li>10.</li> <li>10.</li> <li>10.</li> <li>10.</li> <li>10.</li> <li>10.</li> <li>10.</li> <li>10.</li> <li>10.</li> <li>10.</li> <li>10.</li> <li>10.</li> <li>10.</li> <li>11</li> <li>12</li> <li>13</li> <li>14</li> </ul> | PROTEA** SOFTWARE         AUDIO FUNCTIONS         Input Audio Functions         Output Audio Functions         Output Audio Functions         OTHER SOFTWARE FUNCTIONS         Device Options         Preset Options         Copying Settings To Another Input Or Output         Security         Metering <b>REMOTE CONTROL</b> 1 WR-1 Volume Control         2 WR-1.5 Volume Control and Preset Recall         3 WR-2 Contact Closure Preset Recall         4 WR-5 Programmable Zone Controller         5 neWR-5 Networked Programmable Zone Controller         6 RD-8C Remote Level Attenuator         7 FR-8 and FR-16 Networked Programmable Fader Controllers <b>GPO LOGIC OUTPUT TROUBLESHOOTING TIPS / FCC COMPLIANCE</b> SPECIFICATIONS | . 9         10         10         10         10         11         11         11         117         117         117         117         117         117         117         117         117         117         117         117         117         117         117         117         117         117         117         117         117         117         117         117         117         117         117         118         118         118         119         201         211         212         223         24         215 |

## Table Of Contents

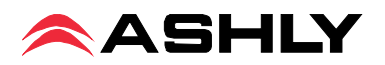

## **1. INTRODUCTION**

Thank you for your purchase of the Protea ne24.24M. The Protea ne24.24M Matrix Processor uses modular expansion cards to provide up to twenty-four channels of audio matrixing and processing, along with provisions for remote control and logic output. The base unit offers a four-input/four-output configuration. Each input and output expansion card has individual DSP processing allowing expansion of the base unit's total inputs or outputs four channels at a time. In addition, an eight channel general purpose logic control output expansion card is available for controlling lighting or AV equipment through the Protea NE Software, or by recalling presets.

**Expansion cards** - Inputs, outputs, or a logic output card are easily installed in the field without the need to reset switches or reprogram the device.

**Input channel processing** blocks include: Mic Preamp with up to 60dB Gain, 48V Phantom Power and "Push to Talk" switching, Input Level with Polarity, Passive potentiometer or active RD-8C Remote Level Control, Time Delay, Fifteen Band Fully Parametric EQ, Noise Gate, Autoleveler, and Ducker.

**Output channel processing** blocks consist of a Cross Point Mixer, HPF/LPF, Delay, fifteen EQ Filters, Gain, Remote Level Control, and Limiter. The cross point mixer in the output section allows you to route any input to any output at any level and mute any input at any output without affecting the input configuration. The HPF/LPF crossover section offers Bessel, Butterworth and Linkwitz-Riley filters with 12, 18, 24 and 48dB octave slopes.

**Matrixing** allows you to route any input to any output and control individual levels once they have been assigned. Fixed path architecture and extensive processing power per channel will reduce the amount of time it takes to set up the system.

**Programming** requires Ashly's Protea NE Software on a Windows PC using a standard 10/100BASE-T ethernet connection. *Note: Protea NE Software will not work over RS-232*, that is used for non-ethernet systems only.

**Connectors** are euroblock for all audio inputs and outputs, eight Logic Inputs for preset recall, eight channels of remote DC level control, and a data connection for Ashly's WR-5 active remote. Ethernet uses an RJ45 connector, while RS-232 uses a Dsub 9 female.

### 2. UNPACKING

As a part of our system of quality control, every Ashly product is carefully inspected before leaving the factory to ensure flawless appearance. After unpacking, please inspect for any physical damage. Save the shipping carton and all packing materials, as they were carefully designed to reduce to minimum the possibility of transportation damage should the unit again require packing and shipping. In the event that damage has occurred, immediately notify your dealer so that a written claim to cover the damages can be initiated. The right to any claim against a public carrier can be forfeited if the carrier is not notified promptly and if the shipping carton and packing materials are not available for inspection by the carrier. Save all packing materials until the claim has been settled.

## **3. AC POWER REQUIREMENTS**

**Note: The AC power switch for model ne24.24M is on the back panel.** The Protea ne24.24M uses a universal input power supply which will accept any line voltage from 90VAC to 240VAC, 50-60Hz. A standard IEC-320 grounded AC inlet is provided on the rear panel to accept the detachable power cord. Never remove the AC earth ground connection to the ne24.24M. In the event of fuse failure, refer the product to a qualified service technician for fuse replacement, replacing only with the same type and rating fuse.

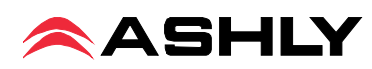

## 4. FRONT PANEL FEATURES

#### 4.1 RS-232 Dataport

The ne24.24M has two RS-232 dataports wired in parallel, one on the front panel and one on the back, for connecting to *non-ethernet* control hardware. Protea NE Software does not work over RS-232.

#### 4.2 Com LED

This green LED lights for a few seconds whenever there is communication activity to the unit from a host PC. It is also used to respond to an "identify device" command from NE software.

#### 4.3 Preset Number

This displays the current preset number (1-31). The switch can be disabled from software. To select a new preset, press and hold the switch until the desired preset number is displayed. When the preset button is released, the new preset is loaded. This display is also used to indicate firmware revision during start-up, and status during factory reset.

#### 4.4 Main Input Channel LEDs

The ne24.24M base unit has four fixed input channels. Each input channel's two color Sig LED indicates input signal level of -20dB (green), or +20dB clip (red) respectively. The Sig LEDs detect signal levels *after* any gain adjustments are made within the ne24.24M preamp section. The red input mute LED becomes lit when an input channel is muted through software or remote control.

#### 4.5 Main Output Channel LEDs

The four fixed output channels on the ne24.24M have three color LEDs to indicate signal, limiter threshold, and clip. The green signal LED indicates -20dB output level. The amber limiter threshold LED depends on settings established within Protea System Software, and, assuming the limiter is active, indicates that sufficient signal level has been reached for the limiter to begin the process of gain reduction. Clipping occurs at +20dB and is indicated by a red LED. The red output mute LED becomes lit when an output channel is muted through software or remote control.

#### 4.6 Expansion Module LEDs

The ne24.24M is expandable by adding up to 16 additional inputs or outputs. Expansion modules of four inputs or four outputs each can be field installed by a qualified service technician. If an expansion card slot has been filled, its respective amber LED (EXP 1, EXP 2, etc.) is automatically lit. The LED indicators on unused expansion slots do not light.

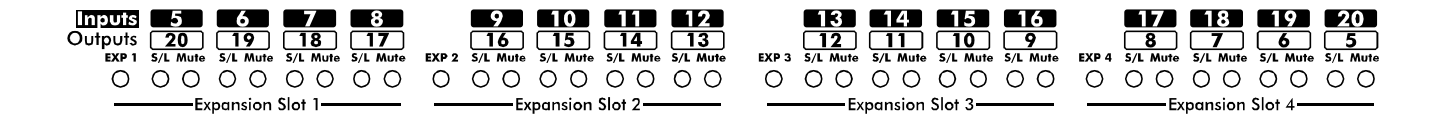

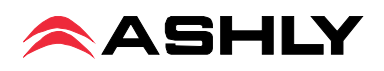

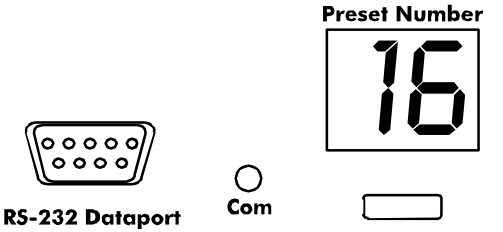

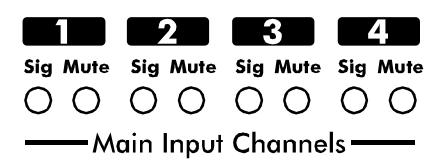

| 1        | 2        | 3        | 4        |
|----------|----------|----------|----------|
| S/L Mute | S/L Mute | S/L Mute | S/L Mute |
| 00       | 00       | 00       | 00       |
| —— Ма    | in Outpu | t Chann  | els —    |

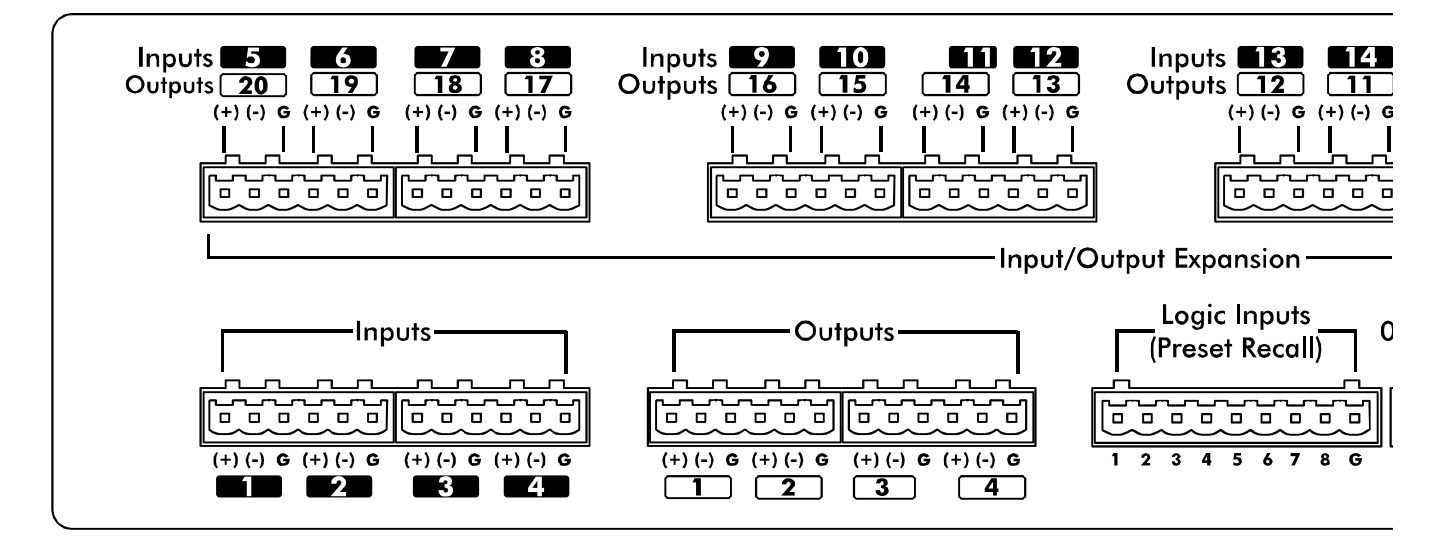

## 5. REAR PANEL FEATURES

#### **5.1 Input Connections**

Balanced input signals are connected to the ne24.24M using the included euroblock connector. A flat blade screwdriver is required to connect a stripped wire lead to the external connector piece, which is then inserted into the rear panel Euro Block receptacle. It is important that both (+) and (-) inputs are properly terminated or signal loss and noise may result. In other words, *if an unbalanced* input signal is used, connect the signal to the (+) input, and connect the ground wire to both the (-) and ground connection.

### **5.2 Output Connections**

Like the inputs, output connections are made using the included euroblock connector. All outputs are servo balanced, and may be wired balanced or unbalanced. For unbalanced output connections, use (+) and ground and tie (-) to ground.

#### **5.3 Expansion Modules**

The ne24.24M base model is expandable by up to 16 additional inputs or outputs, as well as a single module card used for eight general purpose logic outputs (GPO). Expansion modules of four inputs or four outputs each can be installed in any expansion slot. Input expansion modules use green euroblock connectors, while output expansion modules use black connectors. Removable metal plates cover unused expansion slots on the back panel. The optional Logic Output card (GPO) is used to drive preset controlled relays or another device's logic control inputs. The GPO comes with a function and wiring sticker which must be placed on the ne24.24M back panel above the Input/Output slot where the GPO option is installed. Only one GPO can be installed in a ne24.24M.

### 5.4 Logic Inputs (Preset Recall)

There are no user controls on the ne24.24M, making it ideal for permanent installations where security is an issue. There may be times, however, where real time variables require changes in system settings, such as EQ, gain, and delay settings changing when a room size changes. For these types of changes, the ne24.24M offers the ability to recall up to eight different presets, or switch other events such as a mic input "push to talk" using contact closures. Contact closures are nothing more than external, user installed switches that, when closed, recall a previously defined preset which applies changes to the settings of all inputs and outputs. The switches can be anything from a rotary switch on a control room panel, to automatic door sensors scattered throughout a conference center, to a microphone key switch, etc. Contact closures allow for flexibility while maintaining a high degree of system security.

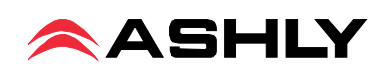

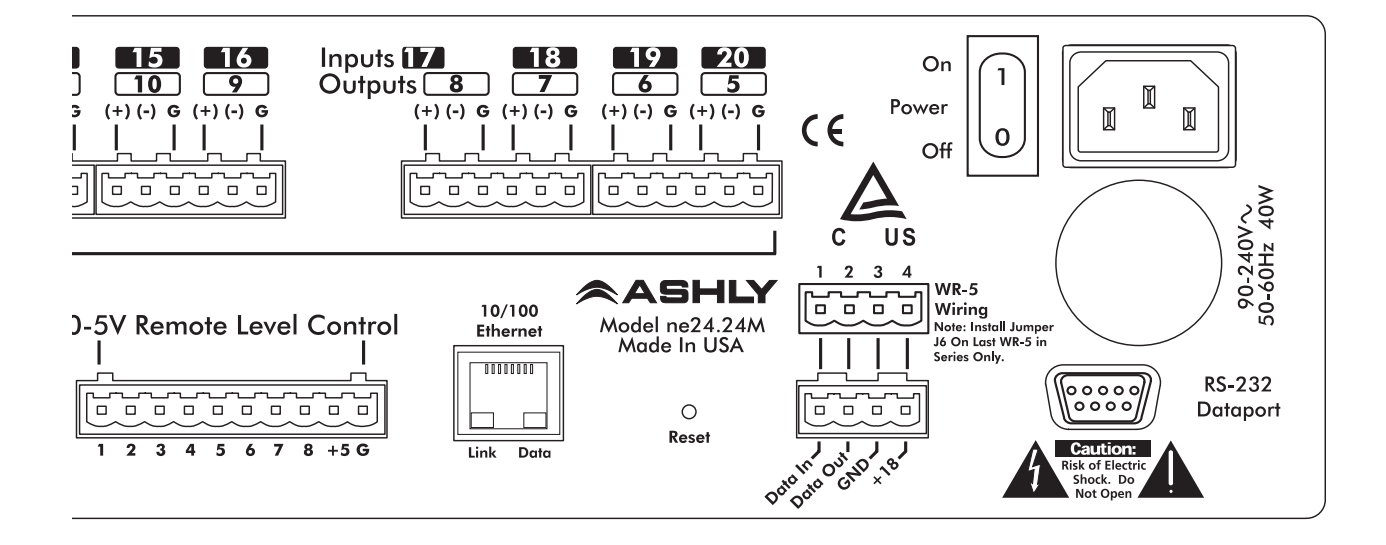

To use contact closure switching, up to eight presets (1-8) must first be defined according to the needs of the installation. To use the mic input "Push To Talk" feature, select the "Push To Talk Mic" checkbox in the Protea NE Software's mic preamp dialog box and assign it a logic input pin. The preset recall feature for that contact closure is then deactivated. Switches are to be configured so that closing the switch contact triggers the preset recall event. It doesn't matter if the switch is momentary or latching, the only thing that triggers the event is the transition from open to closed for a given circuit. Closing a circuit will automatically override any previously recalled presets. Up to eight switches can be used, with all switches sharing a common ground connection. The number below the nine pin Euro Block contact closure connector equals the number of the preset which will be recalled when that switch is closed. Always use the ne24.24M contact closure ground for contact closure switches. Do not connect the ne24.24M contact closure ground to any other external grounds.

#### 5.5 10/100 Ethernet Control Jack

Use this RJ-45 jack to connect directly to a computer or to a 10/100 Base-T ethernet network using Protea NE Software for access to the comprehensive suite of device setup, audio controls, and monitoring functions.

#### 5.6 0-5V Remote Level Control

Any of the inputs or outputs on the ne24.24M can have their levels remotely controlled through this simple DC control port. Use the provided +5VDC and Ground (pins 9 and 10), along with a potentiometer, switched resistor network, or relay (for muting), to return a DC voltage to the desired input or output control pin. Using Protea NE Software, each remote level control pin can be assigned any combination of inputs or outputs to create up to eight remote control groups (see sec 11.1). The remote level control can only attenuate the signal, it can not provide gain, so properly set up the gain structure within the ne24.24M before using remote level control. +5V on any control pin has no attenuating effect, while 0V referenced to the connector ground fully attenuates the signal. *Do not connect the remote level control ground to any* other external grounds.

#### 5.7 RS-232 Dataport

The ne24.24M has two RS-232 dataports, wired in parallel, with one on the front panel and one on the back, for connecting to a computer for AMX, Crestron, or other third party non-ethernet controllers. Control data for the this jack uses the RS-232 protocol, and does not support the MIDI baud rate. Supported baud rates are 9600bps and 38,400bps. *Protea NE Software will not work using RS-232*, use ethernet instead.

#### 5.8 Data In/Data Out Connection

The Data In and Out connectors are used for connecting the ne24.24M to the Ashly WR-5 programmable remote controller or the RD-8C level controller.

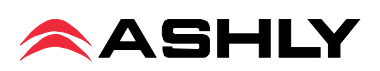

### 5.9 Factory Reset Switch

Factory reset is used to clear all user defined preset names and control values and reset them to their original factory settings. Factory reset to the ne24.24M is accomplished by pressing and holding a recessed switch on the back panel during power up. The switch is found in a small hole labelled "Reset". There is a 10 second countdown in the front panel LED display to indicate a factory reset is about to occur. Releasing the switch or shutting off power at any time during the countdown will stop the factory reset from occurring. At the end of the countdown, the letters "Fr" flash in the display for about 20 seconds until factory reset is complete. In addition to resetting all presets to factory default, any password or security settings will be lost when a factory reset is performed.

### 5.10 AC Inlet and Power Switch

A detachable AC power cord is used on the ne24.24M. Since the internal universal power supply works from 90 to 240 VAC 50-60Hz, the only change necessary for use with a different AC mains connection is the appropriate AC power cord. The AC power switch is found on the back of the unit.

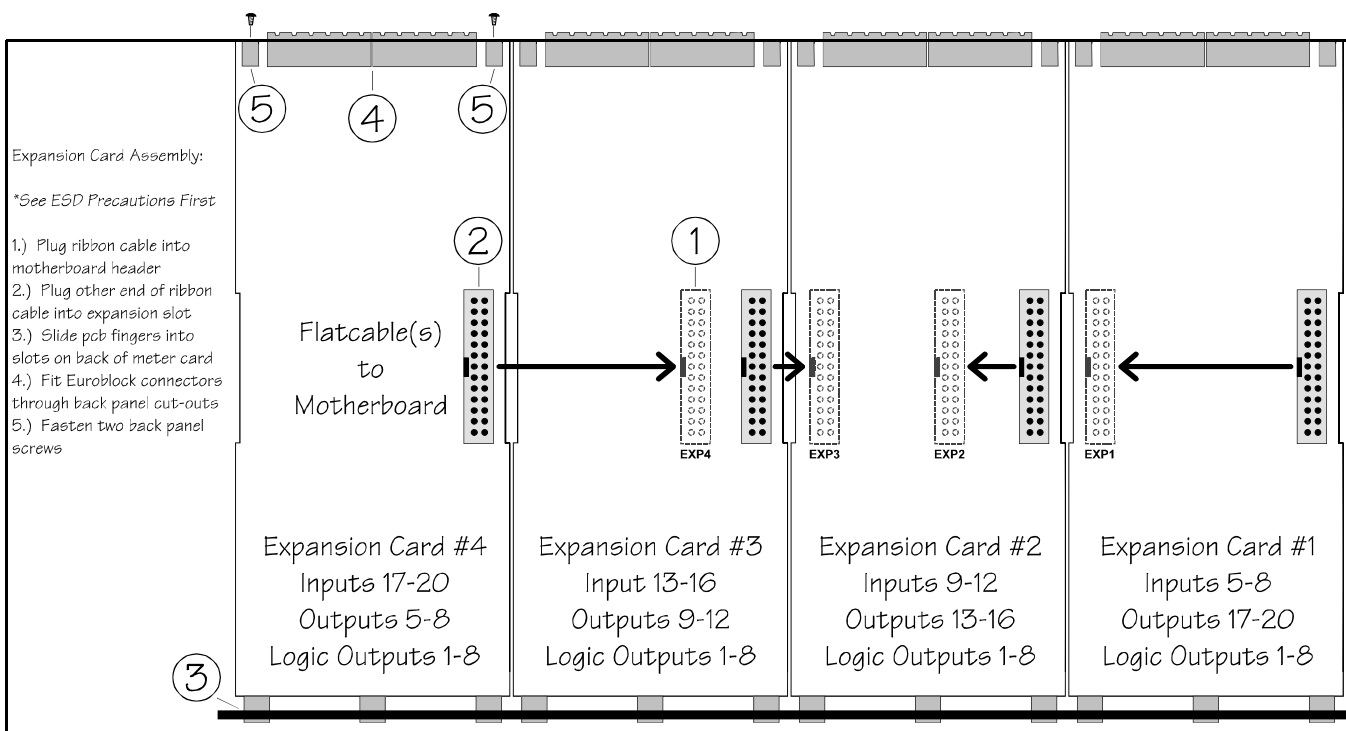

## 6. EXPANSION MODULE INSTALLATION

The Ashly ne24.24M can be ordered from the factory with expansion modules pre-installed to suit the application, or as a 4 x 4 base unit. Should the need arise to add input or output capacity at a later time, as well as logic output function, additional modules can be purchased and easily installed in the field. There are a total of four expansion slots available, and each slot accepts either an input, an output, or a logic output module (GPO). The ne24.24M as well as Protea NE Software autodetect if a slot has been filled, and whether it is an input, output, or logic output. The software interface automatically updates to reflect the current ne24.24M expansion slot configuration. The logic output expansion module can be installed into any slot, however only one logic output module can be installed. Please note that while field installation is not complicated, there is a risk of ESD (electrostatic discharge) damage to circuit board components if the board is improperly handled.

To install an additional expansion module, refer the following procedure to a qualified service technician:

1.) Remove AC power cord from back of unit and place unit on grounded work surface.

2.) Remove the seven top cover screws and remove cover. Remove expansion slot covers from back panel.

3.) Discharge any personal static by touching a grounded object. Carefully remove the new expansion card and flat cable from the ESD protective bag.

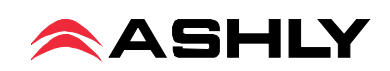

4.) Follow the instructions in the above drawing for installing expansion modules. *Ashly recommends placing* input expansion modules starting with EXP1, and placing output expansion modules starting from EXP 4 and working *backwards*. This way input and output channels are continuously numbered up from channel 1.

6.) In some cases it may be necessary to remove an existing expansion card before installing a new adjacent one. Certain motherboard flatcable headers may be inaccessible with modules installed above them.

7.) Make sure all hardware is secure, then replace top cover.

For further information on expansion module assembly or proper ESD protection, please contact the Ashly service department at 1-800-828-6308.

### 7. PROTEA NE SOFTWARE

#### Load the software

Ashly Protea NE software is included on a CD with each unit. Check the Ashly web site at www.ashly.com to verify that you are installing the latest software release. Autorun will launch the application<ProteaSystemSoftwareNE> to install the Protea software. A note about firewalls: When running Protea NE software on a PC for the first time, Windows will prompt the user to allow the software through any active firewalls. Allow this. Once the software is properly installed, Windows must be configured to permanently allow a firewall exemption for Protea NE software.

#### **Connect to Ethernet**

The Ethernet control connection is made using an RJ-45 terminated eight conductor cable connected directly to a computer or indirectly over a standard 10/100M Ethernet network. Maximum cable distance for Ethernet is 100 meters from the nearest hub or switch for copper twisted pair CAT5 cable. For more detailed information about the proper implementation of an ethernet network, review one of the many comprehensive Ethernet networking guides available on the internet.

#### Identify the processor in software

Once the software is loaded to the computer and an Ethernet connection has been made to the NE processor, all Ashly NE products installed on that network will be automatically detected and shown in the active device listing on the left side of the Protea software startup canvas. In addition to detecting which models are currently online, any factory installed options are also detected and the software control surface for the new NE product automatically displays available controls for the options present. *Note: In the event of multiple processors of the same model on the network, the user can find a single physical unit by right clicking over the unit's name in the drop down menu or picture on the canvas, and then click <Identify>, which will flash the Com LED on that unit's face panel for two seconds.* 

The software scans for active NE devices on power-up, but the user can manually scan at any time as well with <Scan For Devices> at the bottom of the network NE device listing. Also, all NE devices continuously broadcast their availability to the software. All currently connected and active NE products are highlighted in green, while NE products which may be or have been formerly installed but are currently off-line or unavailable show up in red. Individual NE products can be dragged onto the project canvas to simulate physical rack installation groups, but editing each product can be done from either the product list or the canvas.

#### The NE system project canvas

The project canvas is used to visually represent and control a fixed physical sound system installation, and can display any of the Ashly NE processors, amplifiers, and remotes used in that system. The user can also place an assortment of isolated control objects such as level faders, single LEDs, meter bars, etc, and map them to specific product functions within that project. Once a control object is placed, right click on it to bring up its properties. Lines, rectangles, text, even image files can be added to create a custom virtual control screen along with the NE products and individual control objects. To see all available canvas tools, right click anywhere over open canvas. Checking <Design Mode> allows placed objects to be moved around, while unchecking <Design Mode> locks objects in place.

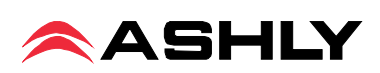

## 8. AUDIO FUNCTIONS

### 8.1 Input Functions

Editing of audio controls is done primarily in Protea System Software. Input and output expansion cards are autodetected, and the software automatically updates to display the current ne24.24M status. *Note: Accidental, poten-tially* destructive loudspeaker damage can occur when abrupt changes are made to EQ, filter, or level controls, so plan carefully before making radical changes to a live sound system. The following functions are available on all inputs; Mute, Preamp Gain, Signal Generator, Input Gain, Delay, EQ, Noise Gate, Autoleveler, Ducker, and Matrix Routing.

#### 8.1a Input Mute

This turns off the input channel without changing gain settings. When an input channel is muted, that channel's red mute LED on the face panel is lit.

#### 8.1b Input Preamp

This determines the up-front analog gain to an input signal. A good rule of thumb is to allow 20dB of headroom above the nominal input signal level. Clipping occurs at +20dBu, so a microphone nominally generating a -40dBu signal should have +40dB of gain, a 0dBu line level input would be set to 0dB gain, etc.

#### 8.1c Phantom Power

+48V Phantom power for condenser microphones can be provided to individual channels by checking the <+48V Phantom Power> box in the preamp block for a given channel.

### 8.1d Push To Talk Mic

This check box and drop down menu selects the back panel logic input to serve as a contact closure input channel engage.

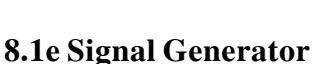

A selectable 0dBu white or pink noise generator is available just before the input meters and input gain tool. If the signal generator is enabled (uncheck the bypass button), the noise gate for that input is disabled.

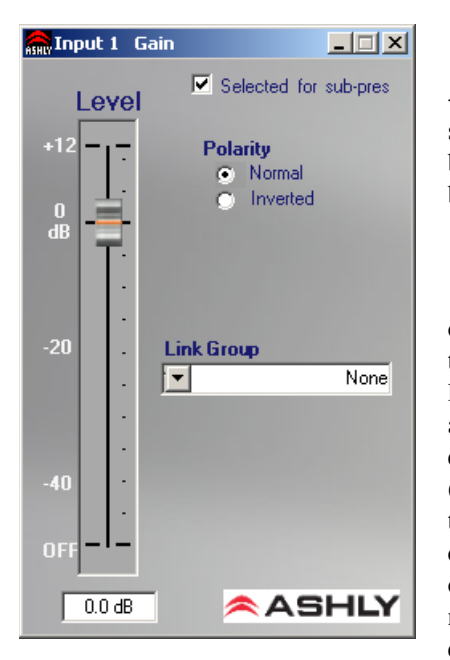

#### 8.1f Input Gain

Different from the Preamp block, input Gain adjusts signal level from +12dB to Off. Due to limitations within the graphical interface, fine tuning gain settings in 0.1dB steps is accomplished using the <up/down arrows> on the keyboard. Changes of 3dB are quickly accomplished using <PageUp/PageDown> buttons. To instantly return a gain setting to 0dB, press <Ctrl + click>.

#### 8.1g Input Delay

In large installations or outdoor venues there are often many speakers in various locations to get the best coverage possible. Since sound travels relatively slow through air (1130 ft/s at 20 deg. C), multiple loudspeaker locations can create a situation where the original audio signal, simultaneously leaving all loudspeakers, arrives at a single point in

| 🜨 Input 1 Delay          |                       |
|--------------------------|-----------------------|
| Delay                    | Selected for sub-pres |
| Delay:                   |                       |
| <b>▲</b><br>Min          | Max                   |
| 0.0 (ms) 0.0 (ft)        | 0.0 (m)               |
| Temperature:             | +220                  |
| 💿 Celsuis 🛛 🔘 Farhenheit |                       |
| Link Group:              | ▼ None                |
|                          | ASHLY                 |

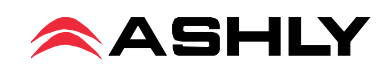

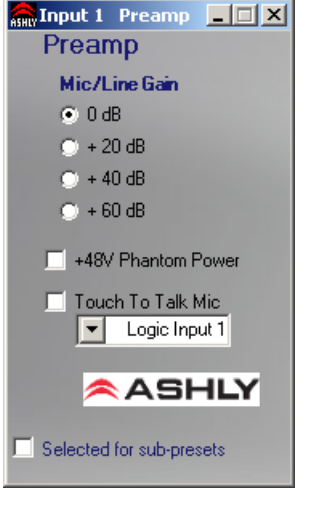

the venue at several different times. Needless to say this causes problems, and what may be crystal clear sound directly in front of any one loudspeaker can be unintelligible at the farther reaches of the venue with direct line-of-sound to multiple loudspeaker sources.

The solution is to delay the audio signal to the loudspeakers located further away from the primary source, so that sound comes out of the distant loudspeakers at the exact time that sound from the main loudspeakers arrives. Within the Protea ne24.24M, up to 682 milliseconds of time delay are available on each input channel, allowing secondary loudspeakers to be time aligned with the primary speakers up to 771 feet (235m) away. Set the TEMP text box to the current air temperature to get the most accurate display of delay distance.

Fine tuning delay settings is accomplished using the <up/down arrows> on the keyboard. Course changes of 1mS are quickly accomplished using <PageUp/PageDown> buttons.

#### 8.1h Input EQ

The Protea ne24.24M input EQ section offers 15 custom filters per input. Types of filters available for each band include parametric, 1st order and 2nd order low shelf, 1st order and 2nd order high shelf, and all-pass.

**Shelving EQ filters:** 1st order filters use a gentle 6dB per octave slope, while 2nd order filters use a 12dB per octave slope for a more pronounced boost or cut. All shelving filters have a boost/cut range of +/-15dB. Low shelving filters have a frequency range from 20Hz through 2kHz, and the high shelving filters range from 3.886kHz through 20kHz. Shelving filters are most useful as broad tone controls to boost or cut the high end or low end of an audio signal's frequency content. Because they affect a wider spectrum of audio, they are not as suitable for feedback control as parametric filters. Course and fine tuning of shelving filters can be performed using <page up/page down> and the <up/ down arrows> on the keyboard.

**Parametric EQ filters:** These are peak filters with the ability to control boost or cut, frequency center, and bandwidth, also called "Q" for this type of filter. Think of one band of parametric EQ as a single graphic equalizer

fader except that the frequency is variable, not fixed, and that the bandwidth, or how "wide" the filter affects the frequency spectrum at the center frequency, is completely variable. The smaller the bandwidth (higher Q), the less the audio signal on either side of the frequency center is boost or cut, whereas a larger "wider" bandwidth (lower Q) produces an audible change to the overall tone of a signal. Parametric filters are best used to hunt down and eliminate problem feedback frequencies, add or remove a characteristic "hot spot" from microphones, or clean up room resonance situations. It is well worth the time becoming proficient with parametric EQ filters, as they offer the best solution to many EQ problems.

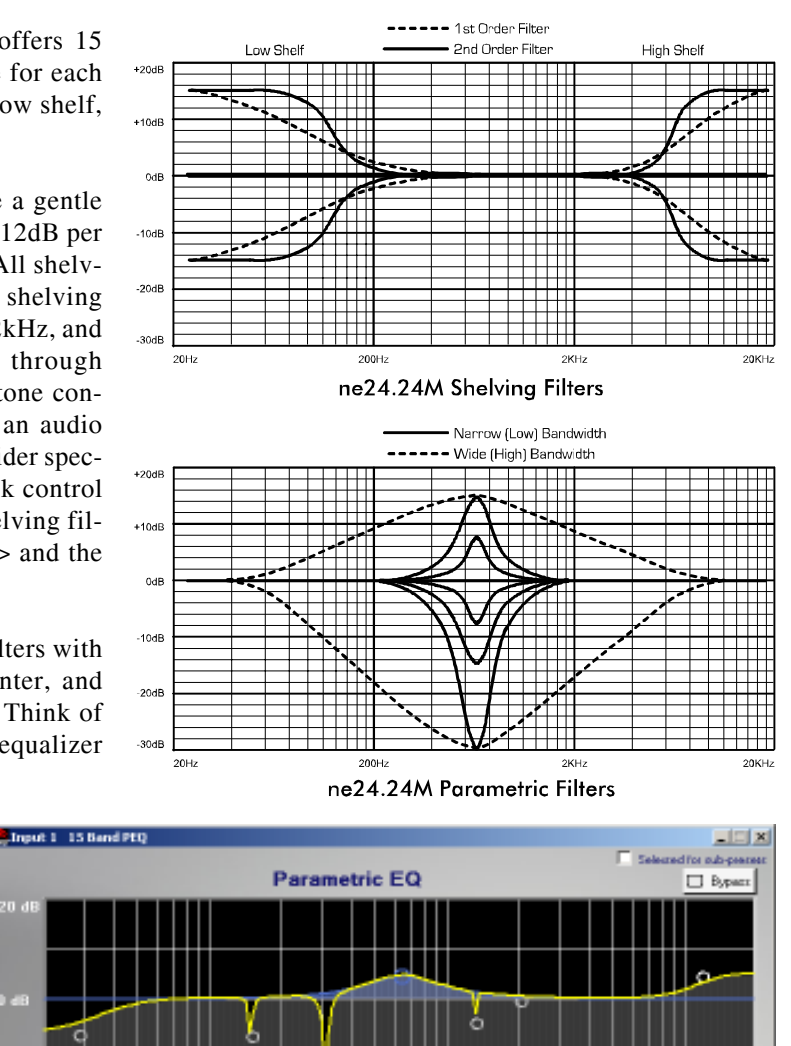

11 12

13 14

9 10

1.058 act

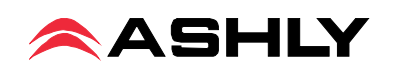

Filter In/Out

Parametric

E48 Hz

Filter

SHL

Protea ne24.24M parametric filters have a boost/cut range of +15dB to -30dB. There is more cut than boost because one of the more common uses for parametric filters is to dramatically cut, or "notch out", very narrow frequencies (low bandwidth) in order to eliminate system feedback problems. Every parametric EQ filter has a center frequency. The factory default is 1kHz, but each filter is adjustable from 20Hz to 20kHz in 1Hz steps. Carefully sweeping a narrow bandwidth filter through a problem feedback area, with just a slight boost, is a quick way to find the exact frequency causing feedback trouble. Once the offensive frequency has been found, cut the filter's level, and then adjust the bandwidth as narrow as possible while still eliminating the feedback problem. Bandwidth is adjustable from about 1/64 octave to four octaves, and the lower the bandwidth (higher Q), the less audible the filter action will be. Finding the problem frequency is relatively easy, but finding the best combination of cut and bandwidth takes a little practice. Again, it is well worth the time getting comfortable with the notching procedure, so that problems can be quickly addressed with a sufficient but minimal amount of corrective EQ.

All Pass filters: All pass filters have no effect on frequency amplitude, but rather are used to adjust the phase response of the signal at a given frequency, and are often used in conjunction with a frequency-domain filter to correct phase changes. At low frequencies, there is 0 degree phase shift, at the All Pass filter center frequency there is -180 degrees of phase shift, and at high frequencies there is -360 degrees of phase shift. Each input channel has an EQ On/Off button for all filters, and in turn each filter band has its own bypass button. The Flatten Curve function returns all filters to 0dB, but preserves the frequency and bandwidth of any used filters.

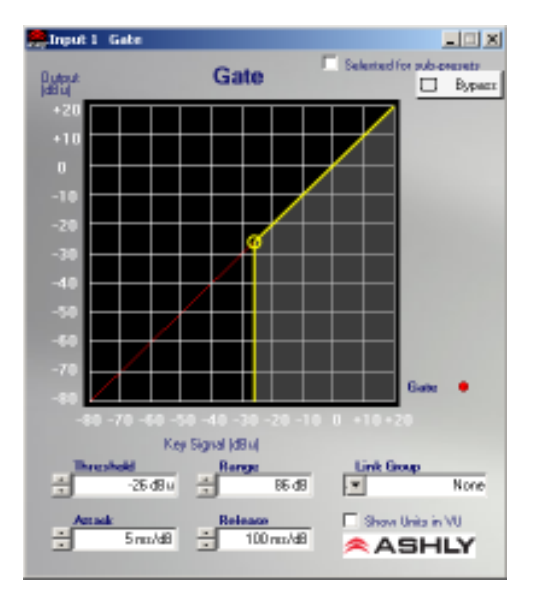

#### 8.1i Noise Gate

Noise gates are used to minimize unwanted or ambient low level signal from an individual mic input. THRESHOLD is the level above which an input signal will pass through, and below which its signal is turned off. RANGE is the amount of attenuation in dB which the noise gate attenuates the signal when the gate is off. ATTACK and RELEASE control the time characteristics of the gating action. Attack sets the amount of time it takes for the gate to open or gated signal to turn on. Release sets the time required for the gate to close back up when the input signal falls below threshold.

AutoLeveler

Advanced Controls

3054

Nonial

15.49

Nan

41 schold Bolow Tagg 30 dB n Increase Rate 50 rs/08 n Decrease Rate 10 rs/08

1 seconds

**NON** 

and for sub-pressure

ASHLY

Sallin

🗇 Вурана

#### 8.1j Autoleveler

An Autoleveler is a dynamics processor used to automatically boost or cut a signal to a user defined target level. TARGET LEVEL is the primary setting in an autoleveler, as it determines the desired constant

level to which an input is boost or cut. Both basic mode and advanced mode utilize the target level control, but basic mode simplifies setup. In BASIC MODE, target level, action, and maximum gain are the available controls. ACTION is selectable to gentle, normal, or aggressive, and automatically adjusts the following controls found in advanced mode:

| Action     | Ratio | Hold Time | Gain Incr. Rate | Gain Dec. Rate |
|------------|-------|-----------|-----------------|----------------|
| Aggressive | 10:1  | 0 Sec     | 20ms/dB         | 5 ms/dB        |
| Normal     | 4:1   | 1 Sec     | 50ms/dB         | 10 ms/dB       |
| Gentle     | 2:1   | 2 Sec     | 100ms/dB        | 20 ms/dB       |

MAXIMUM GAIN controls the threshold below target using the following formula:

```
Thr = Max Gain / (1/Ratio - 1)
```

In ADVANCED MODE, THRESHOLD BELOW TARGET determines the input signal level relative to the target level, above which the autoleveler increases gain, and below which no action is taken. RATIO is defined as the relationship of input level change in dB to output level change in dB. It is a measure of how aggressively the autoleveler changes the gain to maintain a constant output target level. GAIN INCREASE RATE and GAIN DECREASE RATE are

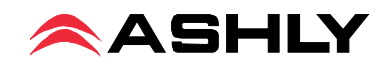

used to prevent sudden, choppy sounding level changes to an input signal having a wide dynamic range. HOLD TIME is used in conjunction with gain change rate, and is defined as the time after the input signal falls below the threshold during which the autoleveler's gain is held constant before it returns to unity gain. The purpose is to reduce the amount of gain "chatter" and abrupt signal cutoff when the input signal is hovering around the threshold level. Advanced settings which are different than the three Basic action settings results in a USER DEFINED display in the basic action control.

### 8.1k Ducker

A Ducker is used to attenuate the level of selected input channels when one or more "Trigger" inputs have signal present. Input channels can be set to one of four ducker modes:

1.) BYPASS - no ducking action applies.

2.) DUCKED PROGRAM - signal present on other "Trigger" selected input channels act to attenuate this input channel.

3.) LOW PRIORITY TRIGGER - signal present on this input channel attenuates all other inputs set to "Ducked Program".

4.) HIGH PRIORITY TRIGGER - signal present on this input channel fully attenuates all other inputs set to "Ducked Program", as well as all other channels set to "Low Priority Trigger".

5.) FILIBUSTER - signal present on this channel fully attenuates all other channels until the signal drops below its threshold to allow other channels to come on.

TRIGGER THRESHOLD determines the signal level on a trigger input at which point the ducked program is attenuated. DUCKING DEPTH determines how much attenuation is applied to input channels set up as ducked program.

DUCKING RELEASE determines the rate at which the attenuation returns to 0dB after the trigger input signal has stopped.

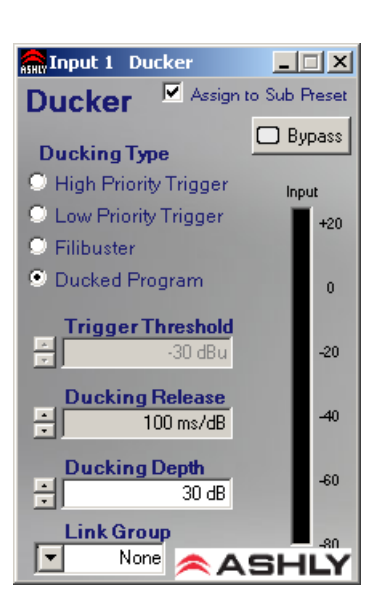

#### 8.11 Matrix Routing

Any input channel can be routed to any or all output channels, likewise any output channel can have as its source any or all inputs, limited only by the installed capacity of input or output expansion modules. To route an input to an output, click and drag from the input connect box to the desired output connect box (click and drag routing works in both directions). To delete a connection, click on the connect line and press <Delete> on the keyboard, or right click on the connection line for the delete prompt. To quickly perform multiple routing connections or disconnections to the

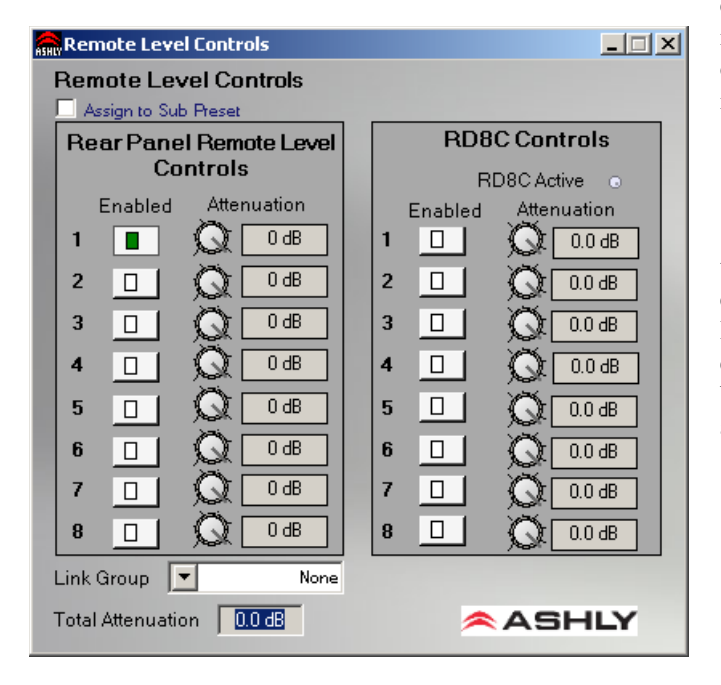

current input channel, hold <Ctrl> and click on desired individual output channel connect boxes to toggle them on or off. Anytime a connection is made, the corresponding output mixer level is set to "-inf", (off).

### 8.1m Input Remote Level Control

Each input channel can be remotely attenuated through the back panel 0-5V Remote Level Control pins in conjunction with the Ashly WR-1, WR-1.5, or by an Ashly RD-8C active remote attenuator connected to the 4-pin data connector on the back. The Remote Level Controls dialogue box then allows arbitrary assignment of the remote's attenuator channels to the ne24.24M's audio channel.

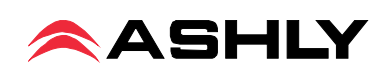

### **Output Functions**

### **8.2 Output Audio Functions**

The following functions are available on all outputs: Mixer, High Pass/ Low Pass Filter, Delay, EQ, Gain, Limiter, and Mute.

### 8.2a Output Matrix Mixer (Input Mixer)

Output channels can have any or all inputs as sources, and the output matrix mixer allows the level of each connected input to be adjusted in the "matrix mix" to each output. Note that for a given output, unlinked inputs are disabled in the mixer. Adjustment range is from +12dB to off. To set a level control to unity (0) within the matrix mixer, select an input level control by clicking on it and pressing <ctrl> + <click> on the level adjustment control. Individual input channels in the matrix mixer can be muted independently from the main input or output mute blocks. An RD-8C can be installed to remotely control the input levels for this ne24.24M output, if the "Assign RD-8C" box is checked. Note: Only one RD-8C can be used per ne24.24M. Ducking at the mixer can be enabled here as well.

### 8.2b Hpf/Lpf - Crossover

Bandpass or crossover functions on the Protea ne24.24M are available only on the output channels. Every channel's crossover consists of a high pass filter (HPF) and a low pass filter (LPF), along with the frequencies and filter types

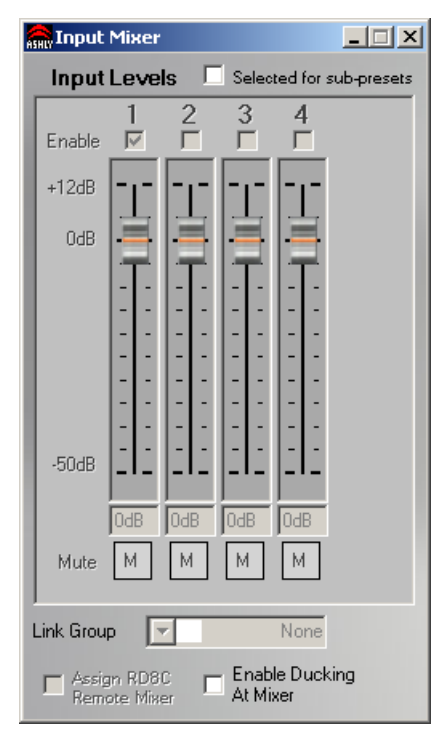

used. Each output's crossover section is essentially a bandpass filter, making it necessary for the user to map out ahead of time which outputs will be used for the various frequency bands, and set the overlapping filter frequencies and types

accordingly. Note: The High Pass Filter determines the lower frequency limit of the signal, while the Low Pass Filter determines the upper frequency limit. Be careful not to accidentally send low frequency signals to high frequency drivers. Check the loudspeaker specifications to determine a safe operating frequency range. The frequency range for the high pass filter (HPF) is 20Hz to 20kHz, with an option to turn the filter off at the low end of the frequency selection. The low pass filter (LPF) offers the same frequency range, with the "off" option at the high end of the frequency selection.

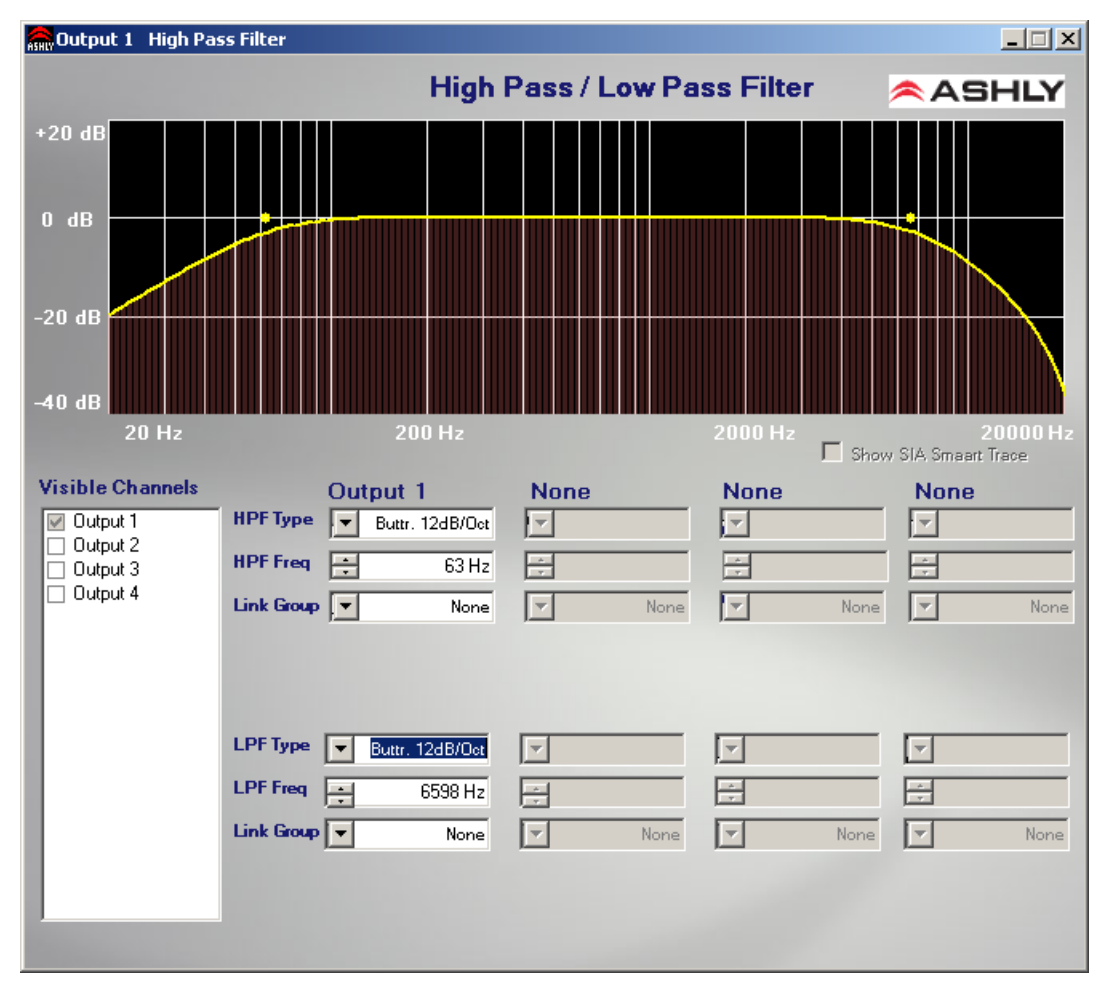

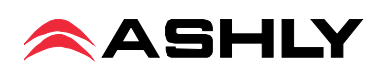

There are eleven types of filters available in the crossover section, each suited to a specific preference or purpose. The slope of each filter type is defined by the first characters in the filter type, 12dB, 18dB, 24dB, or 48dB per octave.

The steeper the slope, the more abruptly the "edges" of the pass band will drop off. There is no best filter slope for every application, so experiment to see which one sounds most pleasing in a specific system. The Ashly default crossover filter is 24dB/octave Linkwitz-Riley, but of course they can be changed to suit the application. In addition to the frequency and slope, crossover filters can be selected as having Butterworth, Bessel, or Linkwitz- Riley response. These refer to the shape of a filter's slope at the cut-off frequency, affecting the way two adjacent pass bands interact at the crossover point. 24dB/octave Linkwitz-Riley filters produce a flat transition through the crossover region, assuming both overlapping filters are set to the same frequency, slope, and response type. **24dB/oct Linkwitz- Riley filters are the** *industry standard, the easiest to use, and the filter type recommended by Ashly*. Other filter types are available, but may require polarity switching or other adjustments for proper results. The following paragraphs offer a summary of the three filter types as used in the ne24.24M crossovers.

#### Butterworth

Butterworth filters individually are always -3dB at the displayed crossover frequency and are used because they have a "maximally flat" passband and sharpest transition to the stopband. When a Butterworth HPF and LPF of the same crossover frequency are summed, the combined response is always +3dB. With 12dB per octave Butterworth crossover filters, one of the outputs must be inverted or else the combined response will result in a large notch at the crossover frequency.

#### Bessel

These filters, as implemented on the ne24.24M, are always -3dB at the displayed crossover frequency. Bessel filters are used because they have a maximally flat group delay. Stated another way, Bessel filters have the most linear phase response. When a Bessel HPF and LPF of the same crossover frequency are summed, the combined response is +3dB for 12dB/oct, 18dB/oct, and 48dB/oct Bessel filters, and -2dB for 24dB/oct Bessel filters. One of the outputs must be inverted when using either 12dB/oct or 18dB/oct Bessel crossover filters or else the combined response will have a large notch.

#### Linkwitz-Riley

The 12 dB/oct, 24dB/oct, an 48dB/oct Linkwitz-Riley filters individually are always -6dB at the displayed crossover frequency, however the 18dB/oct Linkwitz filters individually are always -3dB at the displayed crossover frequency. The reason for this is that Linkwitz-Riley filters are defined in terms of performance criterion on the summing of two adjacent crossover HPF and LPF filters, rather than defined in terms of the pole-zero characteristics of individual filters. The 18dB/oct Linkwitz-Riley individually are 18dB/oct Butterworth filters in that they have Butterworth polezero characteristics and also satisfy the criterion for Linkwitz-Riley filters. When a Linkwitz-Riley HPF and LPF of the same crossover frequency are summed, the combined response is always flat. With 12dB/oct Linkwitz-Riley crossover filters, one of the outputs must be inverted or else the combined response will have a large notch at the crossover frequency.

#### 8.2c Output Delay

Output delay can be used to time align discrete drivers within a cabinet or cluster using short delay times, or align multiple drivers in different locations using longer delay times. The following example illustrates a use of short delay to time align speakers within a group: A typical three way speaker cluster has low end, midrange, and high frequency drivers all located near one another. The different drivers for each frequency band are not necessarily the same physical depth with respect to the front of the loudspeaker cluster, so there exists the problem of the same signals (at the crossover points) arriving at the cluster "wavefront" at different times, creating undesirable wave interaction such as frequency peaks or cancellation. The solution in this case, rather than fixing the frequency anomalies with EQ, is to slightly delay the signal to the drivers closest to the cluster front. Using the location of the driver diaphragm farthest back as a reference point, measure the distance to other drivers in the cluster, and set the output delay for each accordingly, with the driver diaphragm closest to the front getting the longest delay and the driver at the very back getting no delay at all. The minimum adjustment is 0.02 milliseconds, or about 1/4 inch. When appropriate, always time align the loudspeakers before applying EQ to the outputs of the ne24.24M.

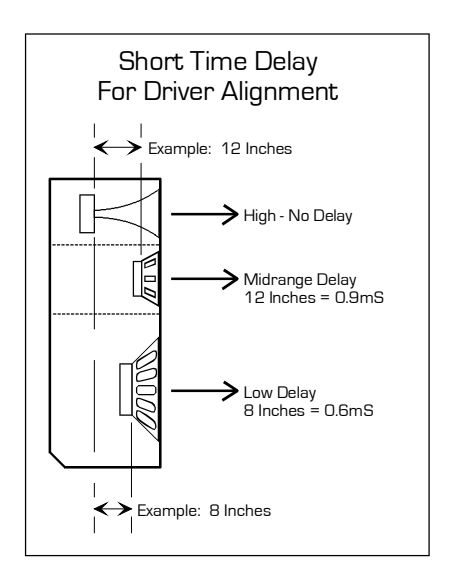

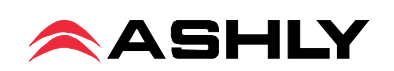

#### 8.2d Output EQ

The Protea ne24.24M Output EQ section is the same as the input EQ, with the exception of the ability to view the combined effect of input EQ for each installed and linked input channel to a given output channel. Within the output EQ frame, each installed and linked input channel has its own <Overlay Input EQ> check box, through which the interaction between input and output EQ is displayed.

#### 8.2e Output Gain

Output Gain operates in the same manner as Input Gain, ranging from +12dB to Off, with an option to reverse polarity.

#### 8.2f Output Remote Level Control

Each output channel can be remotely attenuated through the back panel 0-5V Remote Level Control pins in conjunction with the Ashly WR-1, WR-1.5, or by an Ashly RD-8C active remote attenuator connected to the 4-pin data connector on the back panel.

#### 8.2g Output Compressor/Limiter

A full function compressor/limiter is included on each output channel. A limiter is commonly used to prevent transient audio signal spikes from damaging loudspeakers, manage analog and digital recording levels, optimize broadcast levels, or "thicken" the sound of an audio source (compression). The adjustable parameters include Limiter In/Out, Threshold, Ratio, Attack Time, Release Time, and Link Group, and Attenuation Bus. The ne24.24M limiter threshold range is -20dBu to +20dBu, or -24VU to +16VU if the metering option is selected to VU.

The Threshold control determines the signal level above which gain reduction begins, and is indicated by an amber LED (S/L) on the ne24.24M face panel, as well as indicated in the Matrix Meters in software. Increases in audio level above the threshold will be reduced according to the ratio settings.

The Ratio control determines the amount of gain reduction above limiter threshold. Ratio ranges from a gentle 1.2:1 to a very abrupt INF:1. To illustrate how the ratio control works, imagine a commonly used loudspeaker protection ratio of 10:1, which means that for every input signal increase of 10 dB above threshold, the output level will only increase by 1dB. The higher the ratio, the more pronounced the audio effect, so use the lowest ratio possible to sufficiently address the problem.

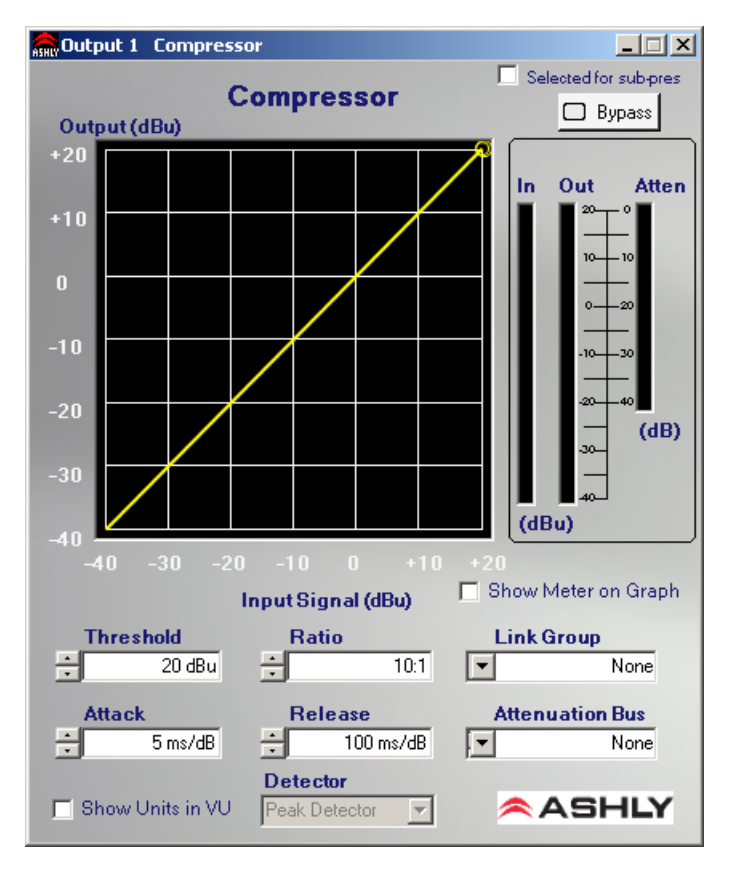

Attack and Release settings adjust the time it takes the limiter to engage and then disengage when the signal increases above threshold and then subsequently falls back below threshold. Attack time is adjustable from 0.2ms/dB through 50ms/dB, while release time ranges from 5ms/dB through 1s/dB. A very fast attack time can sound unnatural, while a very long attack time can miss some of the initial transient. Similarly, a very short release time can make the audio sound uneven, while a very long release time can create "pumping", or "breathing" characteristics depending on the kind of signal. Experiment to find the best solution for a given application.

The Attenuation Bus allows up to four output channels within a group to share a threshold detector, so that any channel with a transient signal above threshold will apply equal gain reduction to all other channels within that group which is assigned to the link bus. The channel which furthest exceeds threshold will determine the resulting reduction on all channels selected to the attenuation bus. The channel limiter attenuation bus is useful when processing stereo signals.

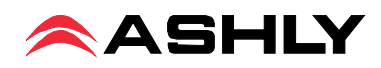

### 8.2h Output Mute

Output Mute turns off an output channel. When an output channel is muted, that channel's red mute LED on the face panel is lit. To mute or unmute all outputs at once, go to the <Mute> menu heading.

## 9. OTHER SOFTWARE FUNCTIONS

## 9.1 Device Options

#### Flash Reprogram

The NE processor firmware (the internal program that runs the unit) can be updated/reprogrammed via the Ethernet control connection. The new firmware file must be obtained directly from Ashly or through our web site, and installed according to the <Flash Programmer> dialogue box. This process may take several minutes, and during the file transfer all channels are muted and both sampling rate LEDs will be lit.

#### Link Configuration

Linking allows multiple DSP processing blocks on different channels or even different Ashly NE devices to track each other. For example - if two graphic equalizers on different channels are linked, any change made to one of the equalizers will result in an identical change to the other. Most DSP blocks can be linked to one of eight link groups. When a DSP function is assigned to a link group, both a colored tab *and* the link group number appear beneath the DSP block icon. The link group's tab color, group name, and local/network (link across devices) status is assigned in the link configuration dialogue box. *Note: If a WR-5 or RD-8C is connected to a NE device, and a DSP function that can be controlled by the WR-5 or RD-8C (such as gain) is linked across multiple devices, changes made by that WR-5 or RD-8C will only affect the host NE device. Linked changes across devices must come from the NE software, not remotes.* 

#### **Preset Switch Settings**

This disables or enables the front panel preset select switch

#### Turn On Unmute Delay

All inputs and outputs are muted during device turn on, and this control determines the length of time it takes to unmute.

#### 9.2 Preset Options

The Protea ne24.24M will store up to 31 named internal presets, each preset storing control data for all channels and audio functions. Preset names must be 20 characters or less. While working in Protea NE Software, changes to an individual preset can be saved to the ne24.24M using <File/Save Preset To Protea>, or saved to the PC using <File/Save Preset To Disk>. Individual preset files use the extension (\*.pne).

**Sub Presets:** Instead of saving or recalling an entire preset affecting all functions, a sub-preset affecting only a sub-set of functions may be used. To save a sub-preset, check the boxed labelled <Selected for sub-presets> in the audio control functions to be stored in the sub preset, and then click <preset options>, then <Save Sub Preset>. Since there are no user controls on the ne24.24M, the only way to load presets is by using Protea NE Software to recall files saved on either the PC or the ne24.24M. The exception to this is through the use of contact closures or the Ashly WR-5 wall-mounted remote control. Contact closures can load presets 1-8 from the ne24.24M memory using switches wired to the rear panel contact closure connector block (see sec. 5.4). Note: A preset recall event will overwrite any unsaved changes, so be sure the current configuration is saved before continuing or it will be lost. The ne24.24M always loads the last working settings on power-up, so as to preserve any changes should the power be inadvertently turned off prior to saving a preset. Caution: A new preset may have dramatically different settings capable of damaging sound system components, so be careful not to recall the wrong preset while the system is on.

### 9.3 Copying Settings to Another Input Or Output

To quickly transfer all settings from one input or output to another input or output channel within the same unit, right click on the channel number and choose from the available options to copy, paste, or link with another channel.

### 9.4 Security

There are multiple user/multiple levels of protection assignable to the ne24.24M within the software <Security> pull down menu, from full access to view only, with User ID and Passwords assigned for each available unit. The ne24.24M security data is stored within the unit, not Protea NE Software. *Passwords are case sensitive*. Be sure to write

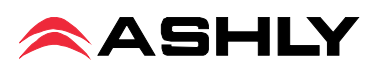

down the password and store in a convenient place for future reference. If the password is forgotten, a limited password reset can be done by pressing and holding the factory reset switch for two seconds during power up. *Note: Holding the* reset switch for a full 10 seconds during power up will perform a full factory reset, changing all presets to the factory default.

### 9.5 Metering

Separate software tabs allow for input/output metering in dBu, as well as dynamics metering in dB.

## **10 REMOTE CONTROL**

Ashly makes several remote control options which can be used with the ne24.24M. The WR-1, WR-1.5, and WR-2 are passive wall-box mounted remotes which can adjust volume or select presets. The WR-5 and neWR-5 are active programmable button controllers with user defined button functions and an LED display, also wall-box installed. Each requires a standard decora plate, purchased separately.

The RD-8 and FR-8/16 are programmable fader remotes, and do not require an additional decora plate.

#### **10.1 WR-1 Volume Control**

The WR-1 is an assignable, dual potentiometer remote vol-

ume control for the ne24.24M. Each volume control is connected to a terminal block on the WR-1 circuit board, which in turn must be wired to the ne24.24M back panel euroblock connector labeled "0 - 5 Volt Remote Level Control". Do not connect the WR-1 remote level control ground to any other external grounds. By connecting a volume control to a specific pin (1-8), that pin can be assigned in an input or output main control surface "Remote" tool to control level. It is possible to simultaneously select the same input or output channel to multiple remote level control pins. Note, however, that the resulting attenuation on that channel is *cumulative*, meaning that channel's gain is set by combining the value of all remote level controls assigned to that channel.

In addition to using a WR-1 as the control device, the remote level control feature can be used for relay activated muting of selected channels, as in a fire alarm application. Level control is "attenuate only" meaning that the maximum setting of the control potentiometer (fully clockwise) results in 0 dB gain of the controlled channel. A label template can be found on the Ashly website for

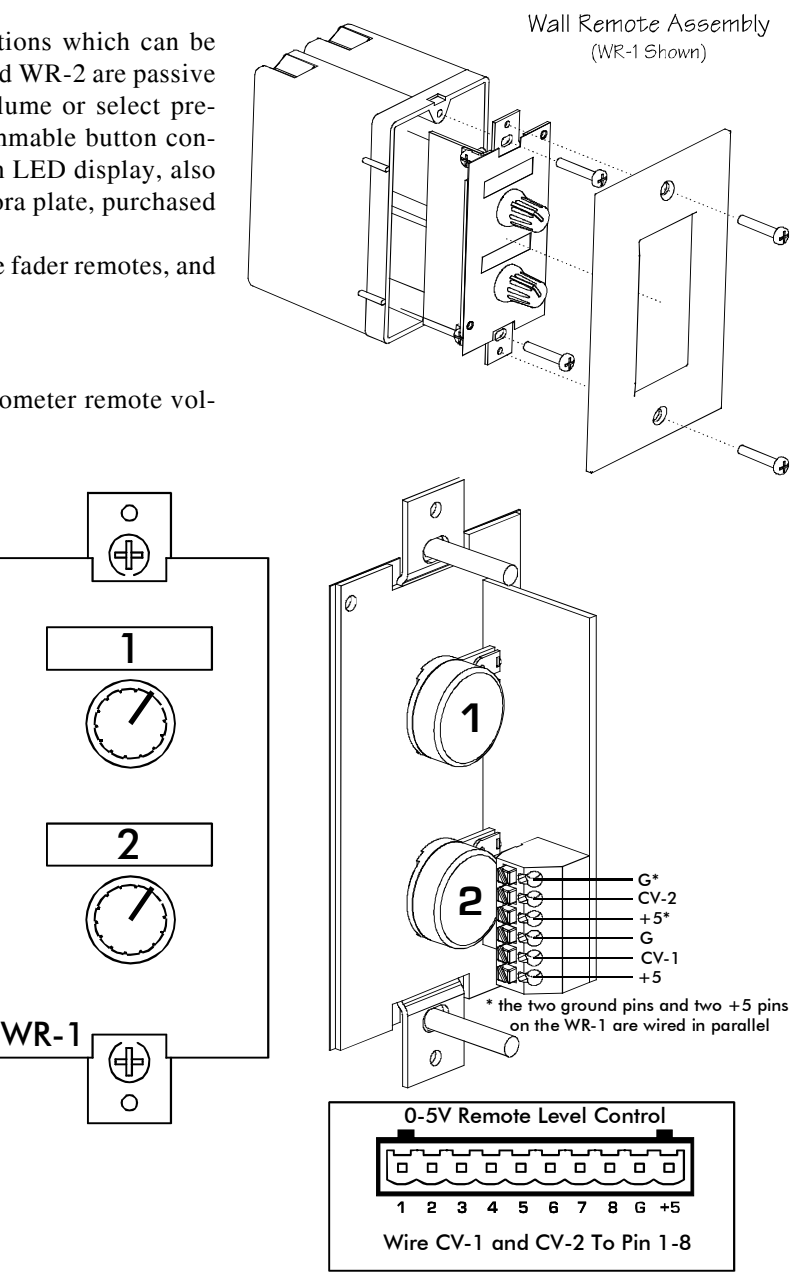

printing input or output channel names under control of the WR-1 and sliding the paper behind the mylar overlay windows.

The two +5V pins and two ground pins on the WR-1 euroblock connector are tied together on the circuit board, so it is only necessary to run one +5V line and one ground line to the WR-1 from the ne24.24M. These pins are provided for daisy-chaining multiple WR-1 controllers together.

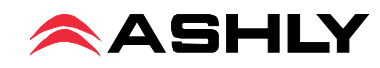

#### 10.2 WR-1.5 Volume Control and Preset Recall

The WR-1.5 combines the level control capability of the WR-1 and the preset recall capability of the WR-2. A single potentiometer and a four position rotary switch offer independent control of level and preset recall.

**Remote Level Control** - The WR-1.5 connects to the "0-5V Remote Level Control" pins as shown for the WR-1. The connected CV input must then be assigned to an input or output channel remote level control function in Protea<sup>ne</sup> Software.

**Preset Recall** - Up to four preset recall wires connect to the ne24.24M "Logic Inputs" connector, along with the preset recall ground wire. The terminal numbers 1-8 on the ne24.24M correspond to the first 8 preset memory locations in that ne24.24M. *Do not connect the WR-1.5 remote level* control ground to any other external grounds.

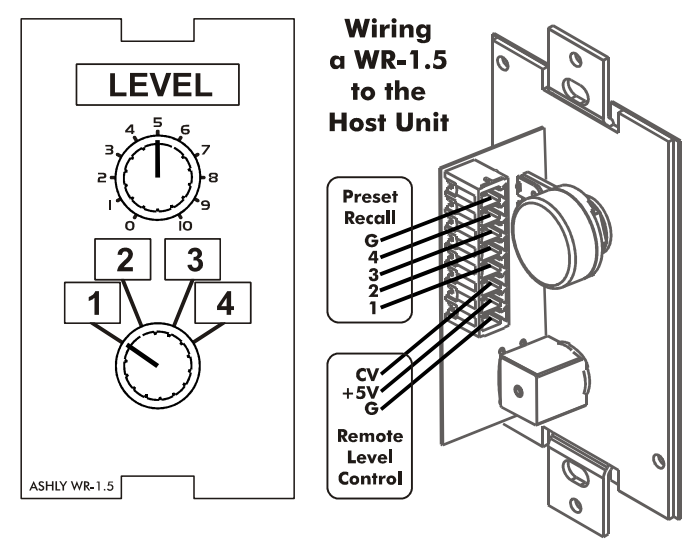

#### 10.3 WR-2 Preset Recall

The WR-2 allows for remote selection of one of eight possible ne24.24M presets via interlocking push-button switches. Each pushbutton switch connects to a terminal block pin on the WR-2 circuit board, which in turn must be wired to the ne24.24M back panel euroblock connector labeled "Logic Inputs (Preset Recall)". *Do not connect the WR-2 remote level* control ground to any other external grounds. The terminal numbers 1-8 correspond to the first 8 Preset Memory locations in the ne24.24M. Pressing a button will load the corresponding preset. A label template can be found on the Ashly website for printing preset names for the WR-2 and sliding the paper behind the mylar overlay windows.

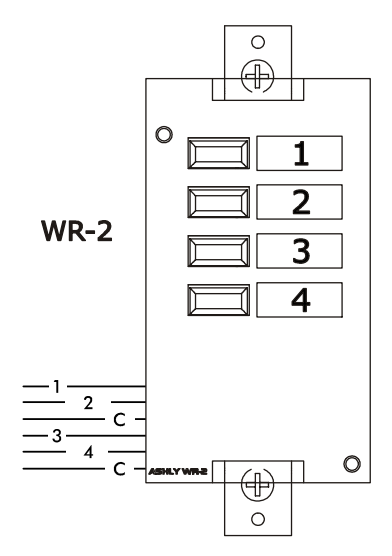

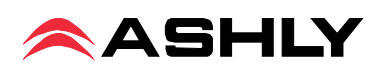

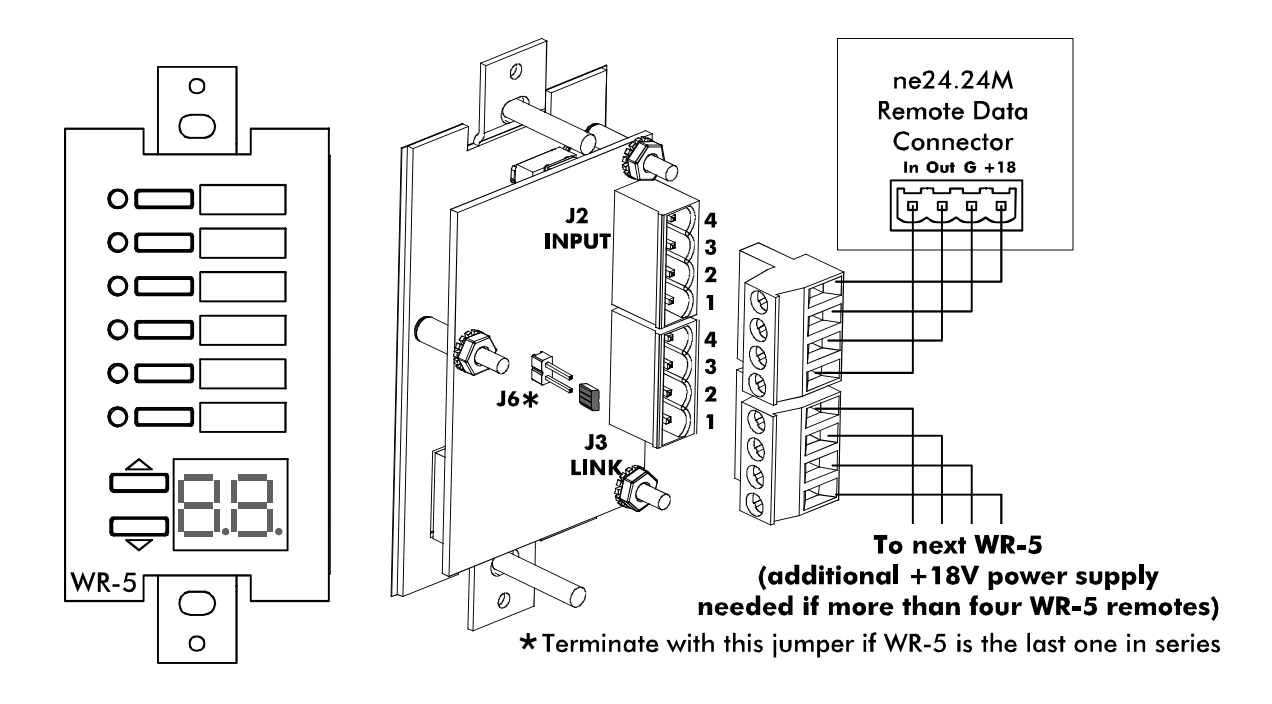

#### 10.4 WR-5 Programmable Zone Controller

The WR-5 is a microprocessor based programmable remote control unit. Using Protea NE software, six function select buttons and two parameter adjust buttons are used to control a limited range of assigned functions within the WR-5's host ne24.24M. Up to four WR-5 units can be daisy-chained and phantom powered from one ne24.24M, and even more can be added using an in-line power supply adapter such as the Ashly RPS-18. *Note: If a WR-5 is used, no other serial communications devices, including the Ashly RD-8C, may be used with the ne24.24M*.

The WR-5 is designed to fit into a standard electrical wall box. Electrical connections to the ne24.24M are made using a four conductor low gauge wire terminated with euroblock connectors. There is also a two pin jumper labelled "J6" which requires the provided female jumper to be installed if the WR-5 is the last one in the data chain, even if there is only one WR-5. *Note: The WR-5E is the functional equivalent to the WR-5, designed to fit into European electrical boxes.* A standard decora plate (not included) can be purchased at most hardware stores to cover the WR-5 electrical box and satisfy the aesthetic needs of the installation.

Each of six buttons on the WR-5 can be programmed through Protea NE Software to engage one of the following functions (if available): preset recall, preset scroll, gain control, channel engage/mute, zone source selection, logic output active high, logic output active low, and matrix mixer, with a green LED next to each button to display active status. To the right of each button is a pocket in the mylar overlay for a paper function label to be inserted. The two other buttons are used to adjust function parameters, indicated by the LED display. Further installation details are available in the User Reference provided with each WR-5.

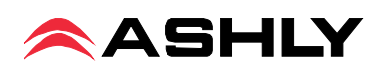

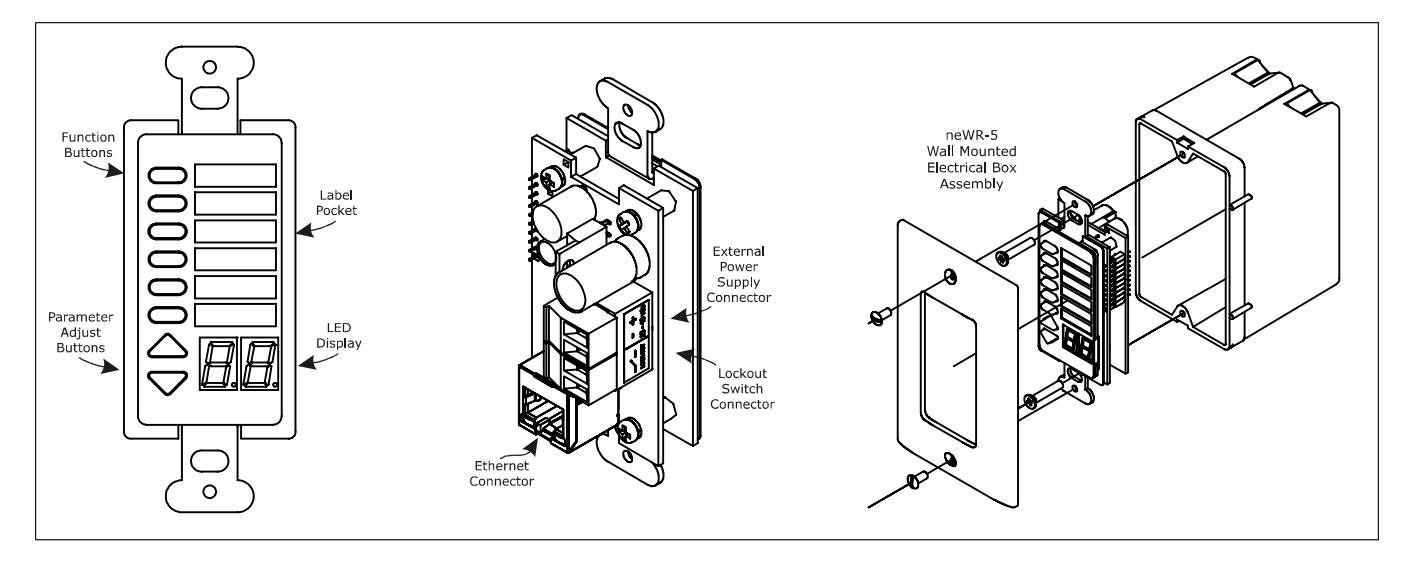

### 10.5 neWR-5 Networked Programmable Zone Controller

The neWR-5 remote control is a networked version of the WR-5, using Ethernet instead of the Data Port to communicate with the ne24.24M. Connecting and powering the neWR-5 is done using Cat-5 Ethernet cable and an IEEE 802.3af Power over Ethernet (PoE) switch, hub, or in-line PoE injector. If PoE is unavailable, the Ashly RPS-18 (sold separately) is a 15-48VDC power supply capable of at least 2 watts per neWR-5 and can be hard wired to the back of the neWR-5. PoE current draw is 38mA @48VDC and 80mA@15VDC. A decora cover plate (not included) can be purchased at hardware stores to cover the neWR-5 electrical box and satisfy the aesthetic needs of the installation.

The neWR-5 appears in the Protea<sup>ne</sup> software device menu tree and must be assigned, within it's neWR-5 device window, to a specific ne24.24M under control. The neWR-5 has six programmable function buttons which can light up green, red, or amber to display status. Further information on LED status is found in the neWR-5 owner's manual. To the right of the function buttons is a pocket in the mylar overlay for a printed function label to be inserted. The two other buttons are used to adjust function parameters such as gain or preset number, and are indicated by the LED display.

There is also a hard-wired Lock-Out feature on the neWR-5, where the closing of a switch wired to the lockout Euroblock renders all buttons inactive.

#### 10.6 RD-8C (RW-8C) Remote Level Controller

The RD-8C and RW-8C are remote level controllers which can be used with the Ashly ne24.24M to remotely control the level of any assigned input, output, or group of inputs or outputs. The RD-8C is a desktop controller using an XLR data connector to connect with the ne24.24M four pin data port, while the RW-8C is electronically the same but mounts as a wall plate into a standard 4gang electrical box and uses a euroblock connector.

There are eight channel faders and one master fader on the RD-8C, each with a level control and an on/off button with a green LED to indicate status. Each RD-8C slide fader can be assigned in software using the remote level control tool for one or several inputs or outputs. Only one RD/RW-8C can be used per ne24.24M, and no other serial communications devices, including the WR-5, can be used when an RD-8C is connected to the data port. Further installation details are available in the User Reference provided with each RD-8C or RW-8C.

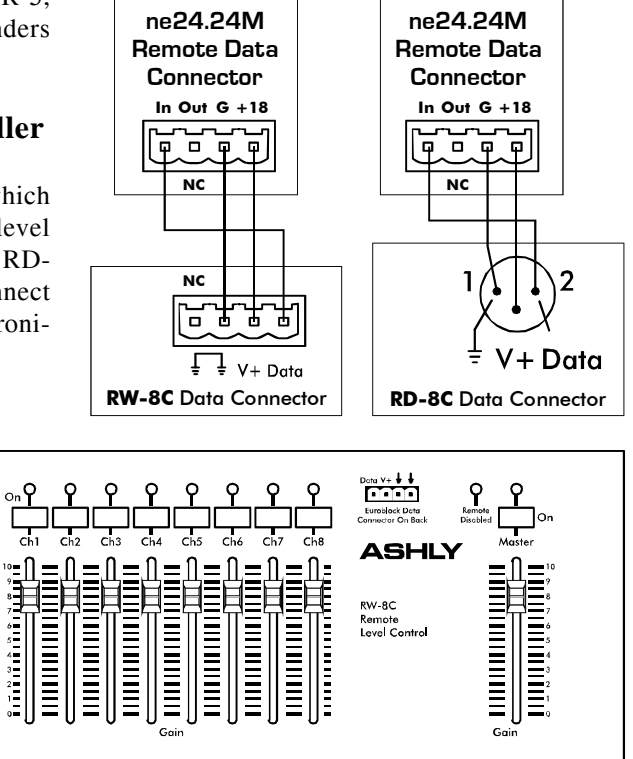

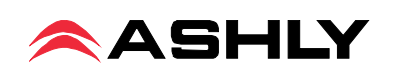

### 10.7 FR-8 and FR-16 Networked Programmable Fader Controllers

The FR-8 and FR-16 are Ethernet based remote controllers for all Ashly NE products with DSP capabilities. Each fader and it's push button LED can be programmed to adjust the signal level for one input or output or group, select input source, or mute the signal. The FR remotes are ideal for networked sound systems in meeting rooms, houses of worship, courtrooms, or other applications where simple but programmable real-time level control is required.

Once installed on a network shared by the ne24.24M, the FR-8 or FR-16 will appear in the Protea<sup>ne</sup> software device menu tree and must be assigned to the ne24.24M before programming. Primary features include:

- 8 or 16 Assignable Faders with Master
- Push Button Switches with LED
- Mute/Unmute per Fader
- A/B Source Select per Fader (optional)
- Two Signal Level Indicators per Fader
- User Defined Signal Level LED Threshold
- Assignable Fader Scaling
- Front Panel Lockout
- Communication Failure Indicator
- Automatic IP Addressing
- User Defined Label Inserts
- Powered by IEEE 802.3af Power over Ethernet
- Wall Box or Panel Cut-Out Mounting

See the FR-8/16 owners manual on the Ashly website for further details.

## **11. GPO LOGIC OUTPUT**

A GPO (General Purpose Output) card can be installed as an option in any *one* of the four expansion slots, providing current limited 12V logic outputs for control of 12V or 5V external devices. Once the expansion module is installed, the software displays a Logic Output tab where each pin's logic function is defined. Logic outputs will issue either a logic high level (+12VDC at 10mA) or logic low level (0VDC sink at 100mA). The high or low output state is a function of the currently loaded preset, *or* can be the result of a WR-5 button programmed to set the logic output to active high or active low. The logic outputs are current limited to sourcing no more than 10mA so that these outputs can be directly wired to LED indicators. Note: When a logic output card is installed, the host expansion slot's front panel LEDs will all turn red. Examples of a logic output low and logic output high application are shown below:

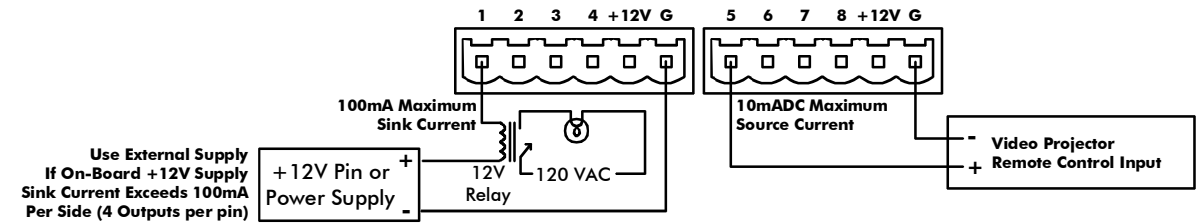

Ex. 1: Using Logic Low Output To Turn On Lights

Ex. 2: Using Logic High Output For Projector Remote Control

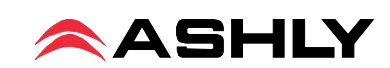

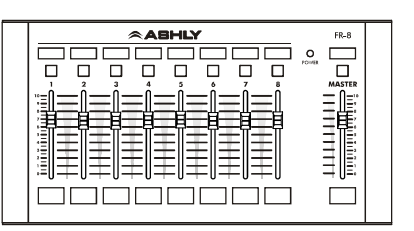

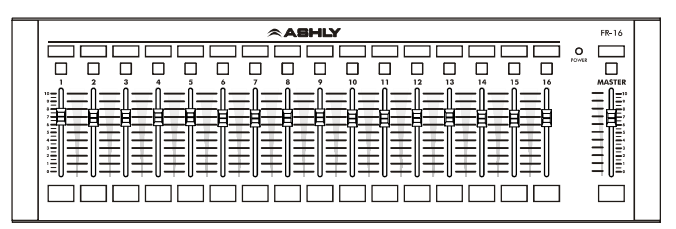

## **12. TROUBLESHOOTING TIPS**

1) No power - Is the detachable AC cord fully plugged in? Is the rear panel power switch on?

2) Software doesn't work on unit - Is the ethernet connection properly made? Has the ne24.24M been identified by the software? Are the LEDs on theRJ-45 ethernet jack showing activity?

3) No sound - Check to see if the input or output is muted in software or by a remote control action. Is the input Preamp set for the proper gain? Is the input or output Gain turned down? Is the Noise Gate threshold set too high? Is the Input to Output Matrix connected as desired? Does the Matrix Mixer section have any signals turned down or muted? If used as a crossover, make sure the high pass filter (HPF) is set to a lower frequency than the low pass filter (LPF) for a given output. If using a condenser mic, is Phantom Power turned on (input Preamp)?

4) Clip light stays on - Is the input signal level too high? Is the Input Preamp gain set too high? Are input or output gain settings too high? Check to see if an EQ filter has too much boost.

5) Distorted sound but no Clip LED- Check individual EQ filters to see if there is excessive boost.

6) Muffled sound - If expecting full range audio on an output, make sure the crossover settings are not inadvertently set so as to limit the pass band.

7) Excessive Noise - Set the Input Preamp gain as high as possible while allowing 20dB of headroom before clipping occurs. Do not use input or output Gain controls for large increases (>20dB) in level from input.

8) Forgot the password - See section 9.4

9) In addition, check the Ashly web site to see if you are running the latest software and firmware release.

## FCC Compliance

This device complies with part 15 of the FCC Rules. Operation is subject to the following two conditions: 1. This device may not cause harmful interference

2. This device must accept any interference received, including interference that may cause undesired operation.

Note: This equipment has been tested and found to comply with the limits for a Class B digital device, pursuant to part 15 of the FCC Rules. These limits are designed to provide reasonable protection against harmful interference in both a commercial and residential installation. This equipment generates, uses and can radiate radio frequency energy and, if not installed and used in accordance with the instructions, may cause harmful interference to radio communications. However, there is no guarantee that interference will not occur in a particular installation. If this equipment does cause harmful interference to radio or television reception, which can be determined by turning the equipment off and on, the user is encouraged to try to correct the interference by one or more of the following measures:

- Reorient or relocate the receiving antenna.
- Increase the separation between the equipment and receiver.
- Connect the equipment into an outlet on a circuit different from that to which the receiver is connected.
- Consult the dealer or an experienced radio/TV technician for help

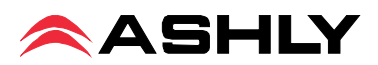

## **13. SPECIFICATIONS**

#### MIC PREAMP

#### SIGNAL GENERATOR

White Noise, Pink Noise: ... 0dB

#### EQ FILTERS

Number: ..... 15 per Input, 15 per Output Selectable As: **Parametric** Bandwidth: ..... 1/64th Octave to 4 Octave Range: ..... +15/-30dB, 0.1 dB increments Frequency Resolution: .... 1 Hz Low-Shelf Slope: ..... Selectable 6 or 12dB/Octave Frequency Range: ..... 20Hz to 2KHz Range: ..... +/-15dB, 0.1dB increments High-Shelf Slope: ..... Selectable 6 or 12dB/Octave Frequency Range: ..... 3.886KHz to 20KHz Range: ..... +/-15 dB, 0.1 dB increments All-Pass Type: ..... Second Order (-180 degrees) Frequency Range: ..... 20Hz to 20KHz

#### **CROSSOVER FILTERS**

#### High Pass Filter

| <i>Type:</i>        | Linkwitz-Riley, Bessel, Butterworth                                             |
|---------------------|---------------------------------------------------------------------------------|
| <i>Slope:</i>       | 12, 18, 24 and 48dB/Octave                                                      |
| Frequency Range:    | Off to 20KHz, 1Hz increments                                                    |
| Low Pass Filter     |                                                                                 |
| _                   |                                                                                 |
| <i>Type:</i>        | Linkwitz-Riley, Bessel, Butterworth                                             |
| <i>Type: Slope:</i> | <i>Linkwitz-Riley, Bessel, Butterworth</i><br><i>12, 18, 24 and 48dB/Octave</i> |

#### DELAY

| Input Maximum Delay:    | 682.5ms |
|-------------------------|---------|
| Increment:              | 20µs    |
| Output Maximum Delay: . | 682.5ms |
| Increment:              | 20µs    |

#### GATE

| Threshold:                                      |
|-------------------------------------------------|
| Floor: Off, -80 to 0dBu, 1dBu increments        |
| Attack:                                         |
| Release: 5, 10, 20 50, 100, 200, 500, 1000ms/dB |

#### AUTOLEVELER

 Target Level:
 -40 to +20dBu, 1dBu increments

 Ratio:
 1.2:1, 1.5:1, 2:1, 3:1, 4:1, 6:1, 10:1

 Hold Time:
 0, 1, 2,3, 4, 5, 6Sec

 Threshold Below Target
 -30 to 0dB, 1dB increments

 Gain Increase Rate:
 5, 10, 20 50, 100, 200, 500, 1000ms/dB

 Gain Decrease Rate:
 5, 10, 20 50, 100, 200, 500, 1000ms/dB

#### DUCKER

#### **CROSS POINT MIXER**

Gain: .....-Inf, -50 to +12dB, IdB increments with Mute

#### COMPRESSOR/LIMITER

| Threshold:      | -20dBu to +20 dBu, 1dB increments      |
|-----------------|----------------------------------------|
| <i>Ratio:</i>   | 1.2 :1 to Infinity (1.2, 1.5, 2, 3, 4, |
|                 | 6, 10, 20, Infinite:1)                 |
| <i>Attack:</i>  | 0.5 ms to 50 ms per dB                 |
| <i>Release:</i> | 10 ms to 1 sec. per dB                 |

#### PROCESSOR

| Input A/D:         | . 24 bit                         |
|--------------------|----------------------------------|
| <i>Output D/A:</i> | . 24 bit                         |
| Processors:        | . 24 bit signal, 48 bit filters, |
|                    | 56 bit accumulator               |
| Sample Rate:       | . 48 kHz                         |
| Propagation Delay: | . 1.46 ms                        |

#### OTHER

| Power Requirements: 90 - 240VAC, 50-60Hz, 40W |
|-----------------------------------------------|
| Shipping Weight: 13lbs (5.9kg) max            |
| Dimensions: 19"L x 3.5"H x 8.5"D              |
| (483cm x 89cm x 216cm)                        |
| Connections: Euroblock                        |
| Environmental: 40-120 deg. F,                 |
| $(4-49 \ deg, \ C) \ non-condensing$          |

#### GENERAL PURPOSE LOGIC OUTPUT OPTION

| Output Source Current Per Channel: | 10mA   |
|------------------------------------|--------|
| Output Voltage:                    | +12VDC |
| Output Supply Current:             | 100mA  |
| Output Sink Current Per Channel:   | 100 mA |

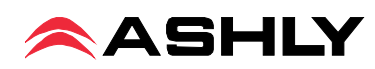

## **14. TYPICAL APPLICATIONS**

- Corporate Boardroom System
- Restaurant System
- Left/Center/Right Theater System
- Conference Center System
- Fire Alarm Mute

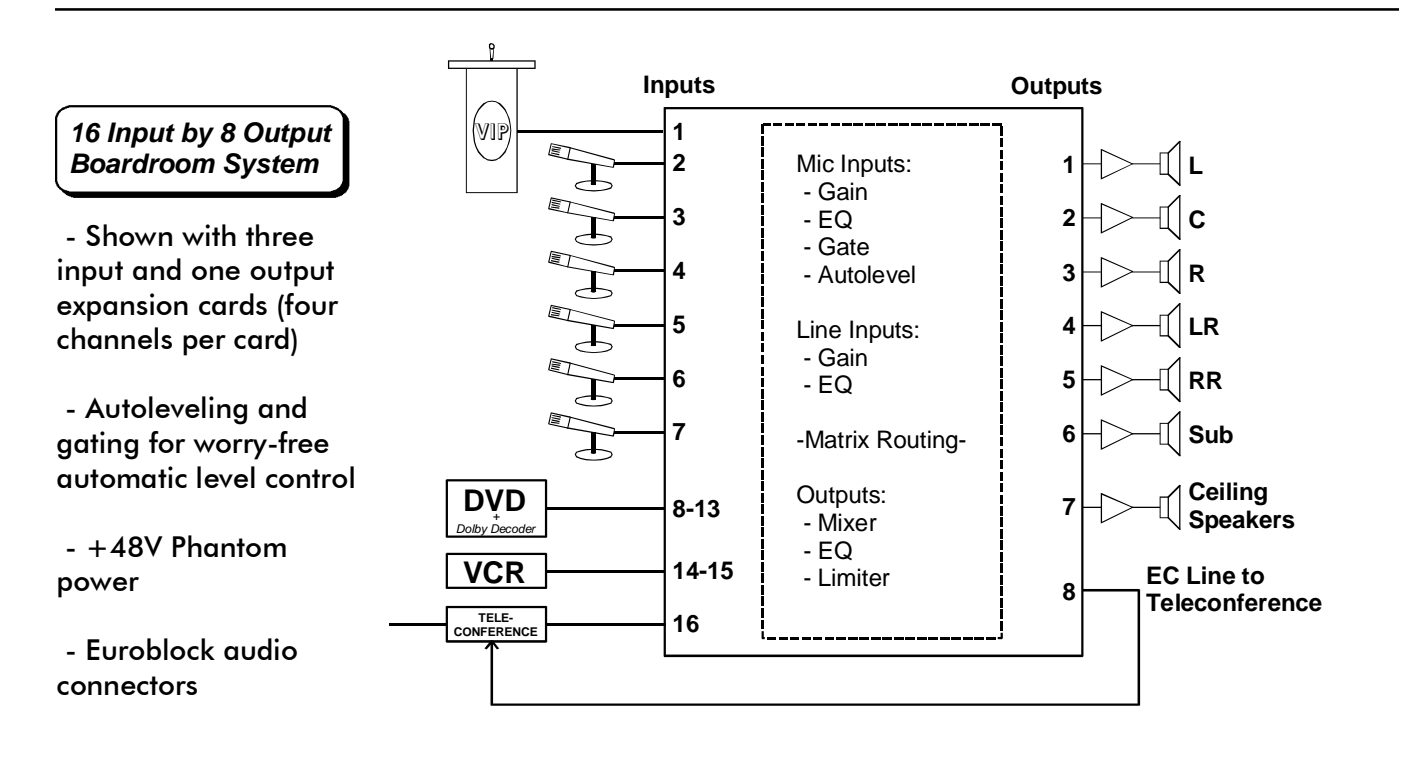

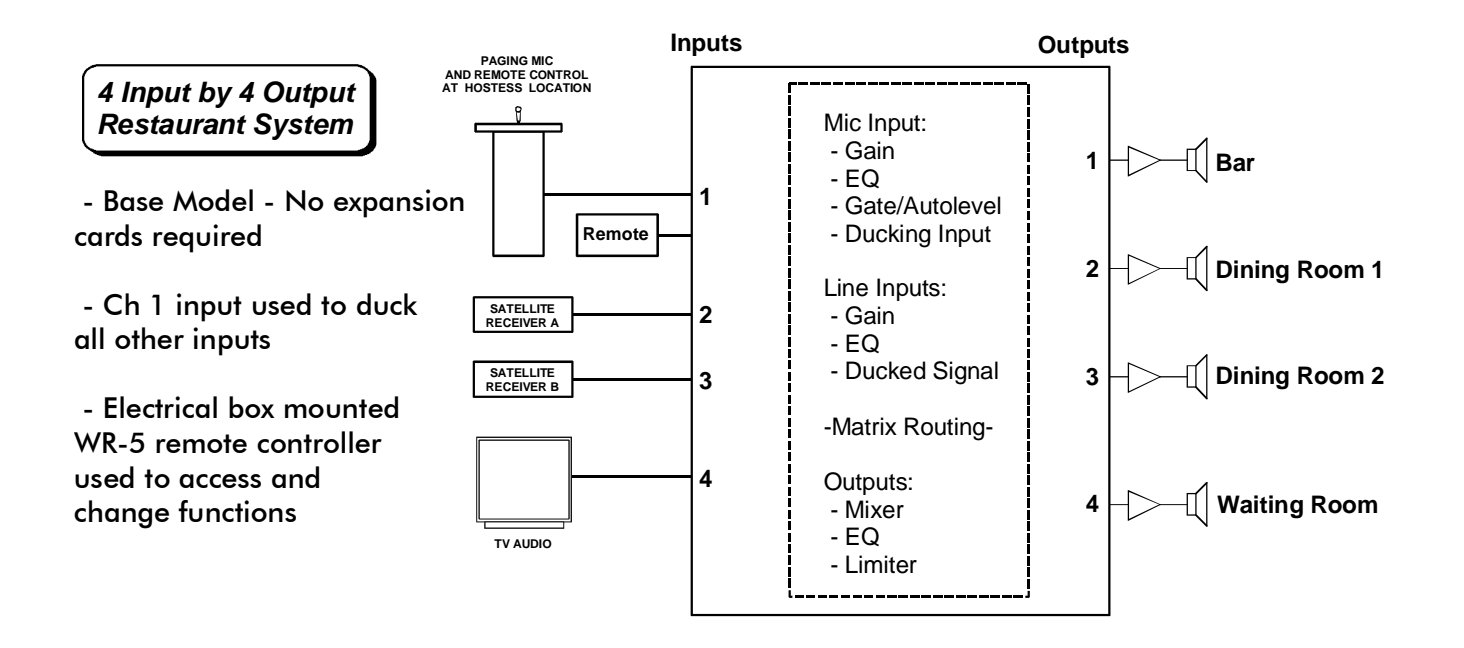

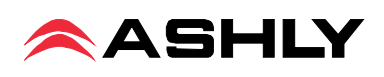

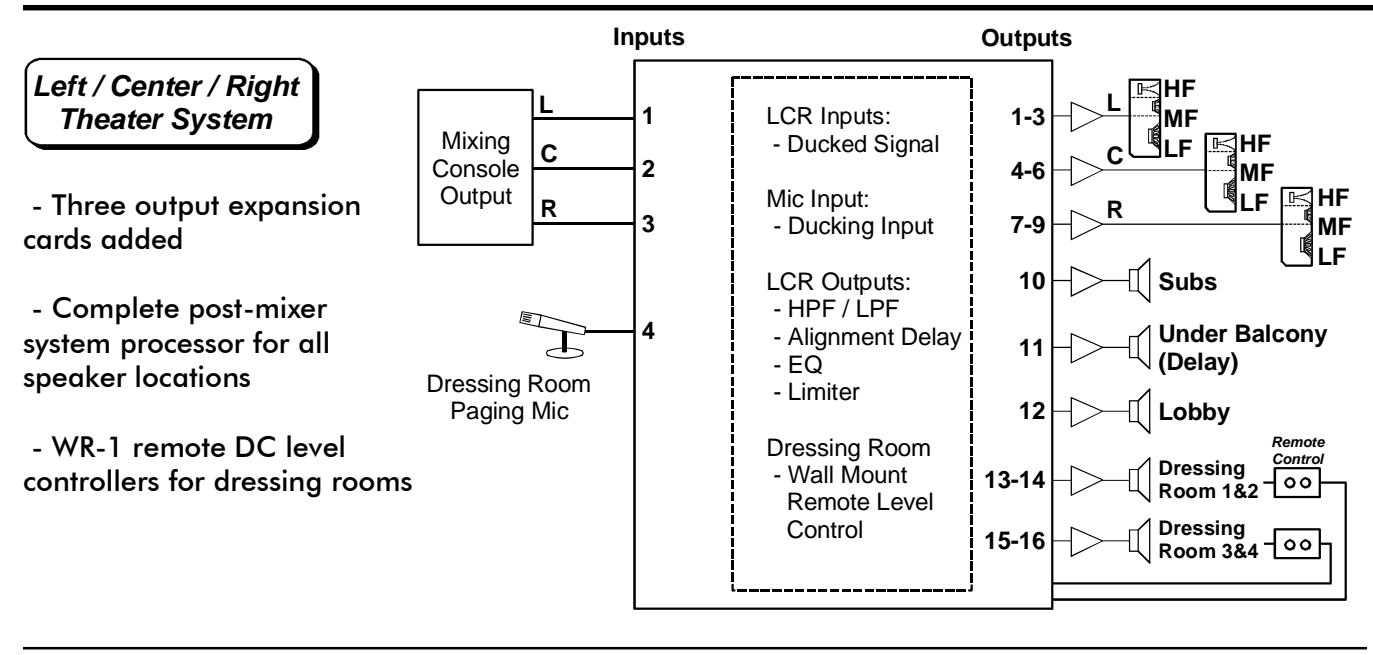

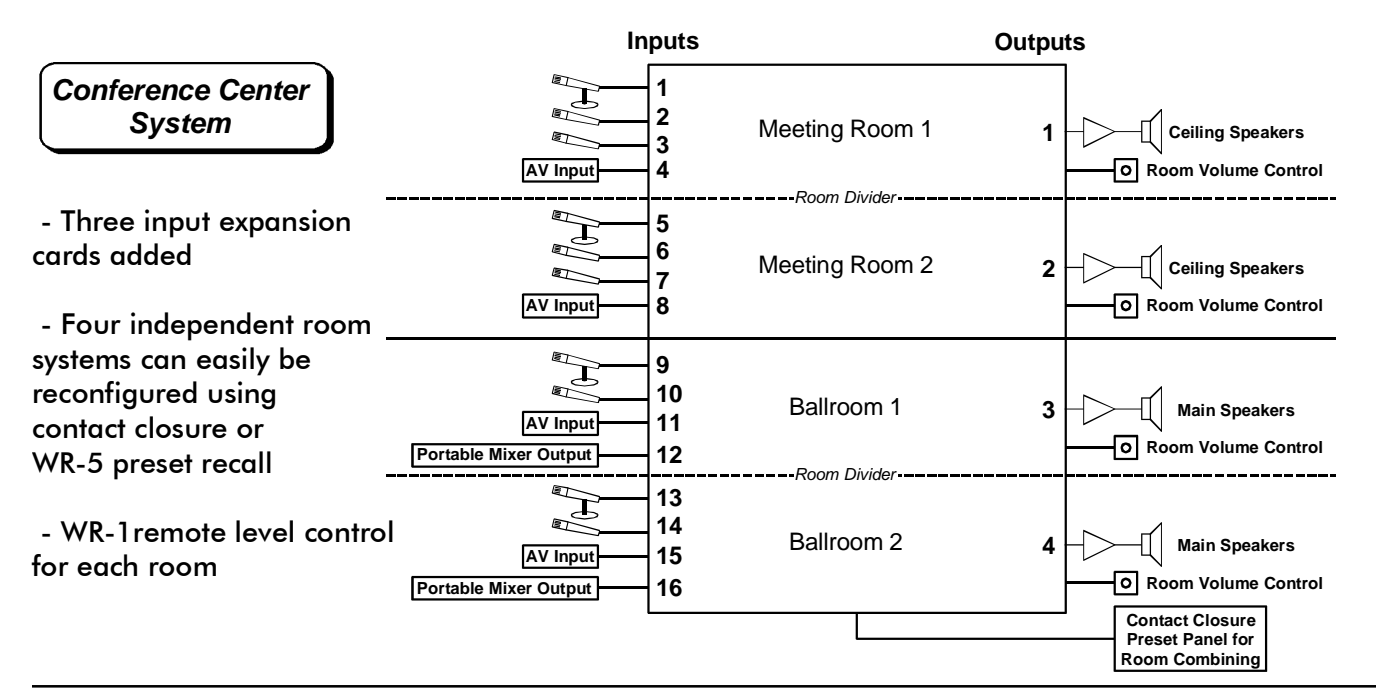

### Fire Alarm Mute Configuration

- Use remote level control input to mute channels during emergency

- Fire alarm drives relay when active. Relay connects ne24.24M 0-5V remote level control ground to desired pin, muting all channels assigned in software (see sec. 10.1)

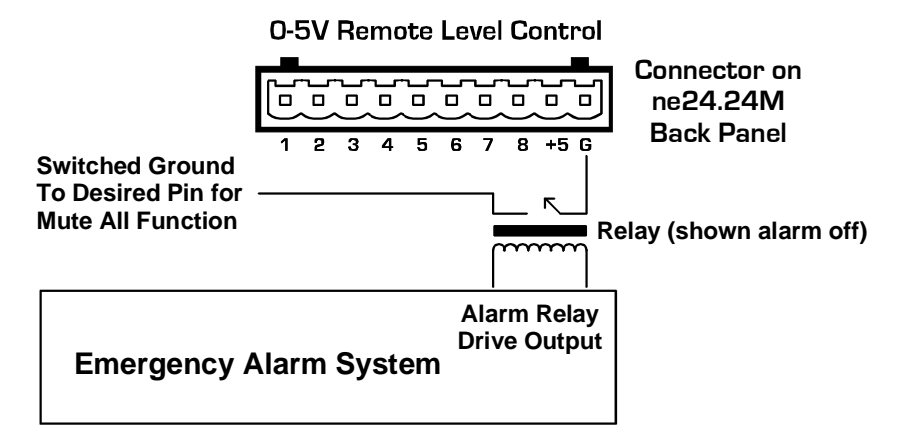

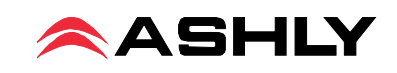

## 15. ASHLY AUDIO INC. LIMITED WARRANTY (USA ONLY)

#### (Other countries please contact your respective distributor or dealer)

For units purchased in the USA, warranty service for this unit shall be provided by ASHLY AUDIO, INC. in accordance with the following warranty statement:

ASHLY AUDIO, INC. warrants to the owner of this product that it will be free from defects in workmanship and materials for a period of FIVE years from the original date of purchase. ASHLY AUDIO INC. will without charge, repair or replace at its discretion any defective product or component parts upon prepaid delivery of the product to the ASHLY AUDIO, INC. factory service department, accompanied with a proof of original date of purchase in the form of a valid sales receipt. This warranty gives you specific legal rights, and you may also have other rights, which vary from state to state.

EXCLUSIONS: This warranty does not apply in the event of misuse, neglect or as a result of unauthorized alterations or repairs made to the product. This warranty is void if the serial number is altered, defaced, or removed. ASHLY AUDIO reserves the right to make changes in design, or make additions to, or improvements upon this product, without any obligation to install the same on products previously manufactured.

Any implied warranties which may arise under the operation of state law shall be effective only for FIVE years from the original date of purchase of the product. ASHLY AUDIO, INC. shall be obligated to only correct defects in the product itself. ASHLY AUDIO, INC. is not liable for any damage or injury which may result from or be incidental to or a consequence of such defect. Some states do not allow limitations on how long an implied warranty lasts, or the exclusion, or limitation of incidental or consequential damages, so the above limitations or exclusions may not apply to you.

#### **OBTAINING WARRANTY SERVICE:**

#### For warranty service in the United States, please follow this procedure:

1) Return the product to ASHLY AUDIO, INC, freight prepaid, with a written statement describing the defect and application that the product is used in. ASHLY AUDIO, INC. will examine the product and perform any necessary service, including replacement of defective parts, at no further cost to you.

2) Ship your product to:

Ashly Audio Inc. Attn: Service Department 847 Holt Road Webster, NY 14580-9103

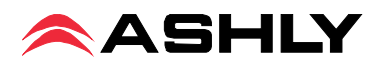

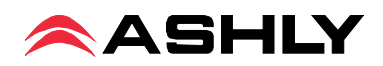

ASHLY AUDIO INC. 847 Holt Road Webster, NY 14580-9103 Phone: (585) 872-0010 Fax: (585) 872-0739 Toll Free (800) 828-6308 www.ashly.com Copyright 2012 by Ashly Audio Corporation. All rights reserved worldwide.